Powdrożeniowa Dokumentacja Użytkownika

Portal państwowego zasobu geodezyjnego

i kartograficznego (PZGiK)

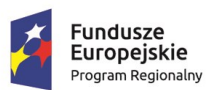

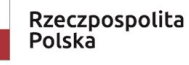

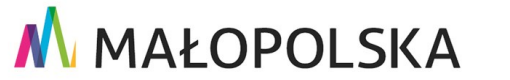

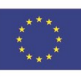

"Budowa, wdrożenie i utrzymanie Małopolskiej Infrastruktury Informacji Przestrzennej (MIIP-2)"

IS.I.272.8.2019

Powdrożeniowa Dokumentacja Użytkownika – Portal PZGiK

# Spis treści

| 1. Wprowadzenie                                                                 |
|---------------------------------------------------------------------------------|
| 2. Opis aplikacji4                                                              |
| 2.1. Profil użytkownika5                                                        |
| 2.2. Moje zamówienia8                                                           |
| 2.2.1. Dokumenty8                                                               |
| 2.2.2. Płatności11                                                              |
| 2.2.3. Udostępnione materiały11                                                 |
| 2.2.4. Dokumenty robocze12                                                      |
| 2.3. Zgłoszenia13                                                               |
| 2.4. Wnioski                                                                    |
| 2.5. Weryfikacja Licencji i DOO14                                               |
| 2.6. Kontakt                                                                    |
| 2.7. Pomoc14                                                                    |
| 3. Zasady poruszania się po aplikacji15                                         |
| 3.1. Konwencje stosowane w dokumencie16                                         |
| 4. Funkcje aplikacji                                                            |
| 4.1. Złożenie wniosku18                                                         |
| 4.1.1. Wniosek o udostępnienie materiałów wojewódzkiego zasobu geodezyjnego     |
| i kartograficznego18                                                            |
| 4.1.2. Wniosek o udostępnienie danych zgromadzonych w rejestrze publicznym . 31 |

Strona 2 z 43

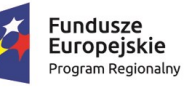

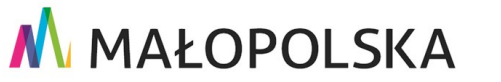

"Budowa, wdrożenie i utrzymanie Małopolskiej Infrastruktury Informacji Przestrzennej (MIIP-2)"

IS.I.272.8.2019

#### Powdrożeniowa Dokumentacja Użytkownika – Portal PZGiK

| 4.2. Identyfikacja obszaru      | 37 |
|---------------------------------|----|
| 4.2.1. Jednostki                |    |
| 4.2.2. Obszar                   |    |
| 4.2.3. Załącznik                |    |
| 4.2.4. Godło                    |    |
| 4.3. Weryfikacja Licencji i DOO |    |
| 5. Obsługa sytuacji nietypowych |    |

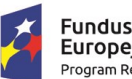

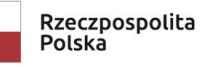

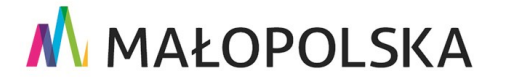

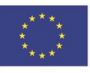

Strona 3 z 43

"Budowa, wdrożenie i utrzymanie Małopolskiej Infrastruktury Informacji Przestrzennej (MIIP-2)"

IS.I.272.8.2019

Powdrożeniowa Dokumentacja Użytkownika – Portal PZGiK

# 1. Wprowadzenie

Niniejszy dokument został wykonany w ramach umowy nr IXA/184/IS/20 z dnia 19.05.2020 r. pomiędzy GISPartner Sp. z o.o., a Województwem Małopolskim na "BUDOWĘ WDROŻENIE I UTRZYMANIE MAŁOPOLSKIEJ INFRASTRUKTURY INFORMACJI PRZESTRZENNEJ (MIIP-2)".

Umowa została zawarta w ramach realizacji części projektu pn. "REGIONALNY SYSTEM CYFROWYCH REJESTRÓW GEODEZYJNYCH" realizowanego w ramach Regionalnego Programu Operacyjnego Województwa Małopolskiego na lata 2014-2020, 2 osi priorytetowej Cyfrowa Małopolska oraz poddziałania 2.1.4 E-usługi w informacji przestrzennej.

Niniejsza powykonawcza dokumentacja użytkownika zawiera opis wszystkich kluczowych funkcjonalności i cech aplikacji pn. Portal PZGiK.

# 2. Opis aplikacji

| ≡ – 🦕 Portal PZGiK            |                                                            |         |                        |         |              |         |                                 | mplecha0612    |
|-------------------------------|------------------------------------------------------------|---------|------------------------|---------|--------------|---------|---------------------------------|----------------|
| 음 Profil użytkownika          |                                                            |         |                        |         |              |         |                                 |                |
| Moje zamówienia               | A Profil użytkownika                                       |         | Moje zamówienia        |         | 🛕 Zgłoszenia |         | Wnioski                         |                |
| 🌲 Zgłoszenia                  | Dane właściciela konta<br>Wniosak bada womalniał w imieniu | PRZEJDŹ | Dokumenty              | PRZEJDŹ | Zgłoszenia   | PRZEJDŹ | Udostępnienie materiałów WODGiK | PRZEJDŹ        |
| Wnioski                       | Zapomnij moje dane                                         | PRZEJDŹ | Udostępnione materiały | PRZEJDŹ |              |         | Danie W report to providely in  | P TOLE OF MALE |
| Weryfikacja Licencji i<br>DOO |                                                            |         | Dokumenty robocze      | PRZEJDŹ |              |         |                                 |                |
| Kontakt                       |                                                            |         |                        |         |              |         |                                 |                |
| Pomoc                         |                                                            |         |                        |         |              |         |                                 |                |
|                               | Weryfikacja Licencji i D                                   | 00      | Kontakt                |         | Pomoc        |         |                                 |                |
|                               | Weryfikacja Licencji i DOO                                 | PRZEJDŹ | Kontakt                | PRZEJDŻ | Pomoc        | PRZEJDŹ |                                 |                |
|                               |                                                            |         |                        |         |              |         |                                 |                |
|                               |                                                            |         |                        |         |              |         |                                 |                |
|                               |                                                            |         |                        |         |              |         |                                 |                |

#### Rysunek 1 Ekran startowy

Portal PZGiK jest to aplikacja pozwalająca na składanie wniosków o udostępnienie materiałów z zasobu PZGIK. Funkcjonalność złożenia wniosku, wniesienia opłaty oraz pobrania udostępnionych danych jest realizowana w formie procesu, następujących po sobie kroków.

Strona 4 z 43

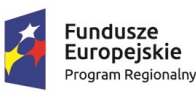

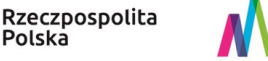

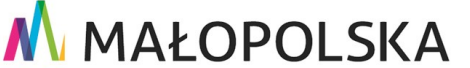

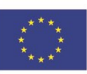

"Budowa, wdrożenie i utrzymanie Małopolskiej Infrastruktury Informacji Przestrzennej (MIIP-2)"

IS.I.272.8.2019

Powdrożeniowa Dokumentacja Użytkownika – Portal PZGiK

Użytkownik może korzystać z zakładek po lewej stronie okna aplikacji bądź korzystać

z bezpośrednich przycisków wyświetlonych w oknie startowym.

Użytkownik może zawsze wrócić do widoku startowego wybierając przycisk strzałki wyświetlony po lewej stronie nazwy danego okna.

| Profil użytkownika                               |                                     |
|--------------------------------------------------|-------------------------------------|
|                                                  |                                     |
|                                                  |                                     |
| Dene właściciele kente – Wrzieceli bodo ws       | nial w Imioniu – Zanamnii maio dana |
| Dane właściciela konta – wniosek będę wy         | na w mieniu zaponnij noje dane      |
| Dane własciciela konta – wniosek będę wy         | nar w internu – Zaponinij noje uare |
| Identificate utidicumile (lanin)                 | na w imeniu Zaponinj noje dane      |
| Identyfikator użytkownika (login)                |                                     |
| Identyfikator użytkownika (login)                |                                     |
| Identyfikator użytkownika (login)<br>mplecha0612 | Nazwisko                            |

Rysunek 2 Powrót do widoku startowego

### 2.1. Profil użytkownika

W zakładce Profil użytkownika Użytkownik ma możliwość edycji swoich danych po wybraniu przycisku {Edytuj}.

| 🖪 Moje zamówienia      | Profil uzytkownika                       |                                      |                |               |              |              |
|------------------------|------------------------------------------|--------------------------------------|----------------|---------------|--------------|--------------|
| Zgłoszenia             | Dane właściciela konta – Wniosek będę wy | ypełniał w imieniu – Zapomnij moje d | ane            |               |              | now          |
| Wnioski                | _                                        |                                      |                |               |              |              |
| Weryfikacja Licencji i | ldentyfikator użytkownika (login)        |                                      |                |               |              |              |
| DOO                    | mplecha0612                              |                                      |                |               |              |              |
| Kontakt                | Imię                                     | Nazwisko                             |                |               |              | and a second |
|                        | Mateusz                                  | Kowalski                             |                |               |              | 100          |
|                        | Miejscowość<br>Warszawa                  |                                      |                |               |              |              |
|                        | Ulica                                    |                                      |                | Numer budynku | Numer lokalu | the second   |
|                        | Strażacka                                |                                      |                | 122           | 22           |              |
|                        | Poczta                                   |                                      |                | Kod pocztowy  |              |              |
|                        | Warszawa                                 |                                      |                | 23-222        |              | N 300 E      |
|                        | E-mail                                   |                                      | Numer telefonu |               |              | D. a         |
|                        |                                          |                                      |                |               |              |              |

#### Rysunek 3 Profil użytkownika

#### Strona 5 z 43

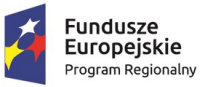

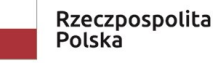

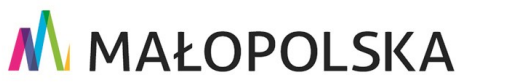

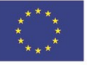

"Budowa, wdrożenie i utrzymanie Małopolskiej Infrastruktury Informacji Przestrzennej (MIIP-2)"

IS.I.272.8.2019

Powdrożeniowa Dokumentacja Użytkownika – Portal PZGiK

Po wprowadzeniu zmian Użytkownik zatwierdza je wciskając przycisk **{Zapisz}** bądź anuluje zmiany wybierając przycisk **{Anuluj}**.

| ≡ -                    |                                                       |                                                                                                    |               |                  | mp  |
|------------------------|-------------------------------------------------------|----------------------------------------------------------------------------------------------------|---------------|------------------|-----|
| Profil użytkownika     |                                                       | NXXXX TOTA XXXXX                                                                                                    | C. Market     |                  | 10  |
| B Moje zamówienia      | Profil uzytkownika                                    |                                                                                                    |               |                  | h   |
| Zgłoszenia             | Dane właściciela konta – Wniosek bede wypełniał w imi | eniu Zapomnii moje dane                                                                                                    |               |                  | non |
| Wnioski                |                                                       | and and a set of the set of the s |               |                  |     |
| Weryfikacja Licencji i | Identyfikator użytkownika (login)                     |                                                                                                    |               |                  |     |
|                        | mpiecha0612                                           | Nazwicko                                                                                                    |               |                  |     |
| Kontakt                | Mateusz                                               | Kowalski                                                                                                    |               |                  | 10  |
| Pomoc                  |                                                       |                                                                                                    |               |                  |     |
|                        | Adres                                                 |                                                                                                    |               |                  |     |
|                        | Malermoré                                             |                                                                                                    |               |                  |     |
|                        | Warszawa                                              |                                                                                                    |               | × ~              |     |
|                        | Ulica                                                 |                                                                                                    | Numer budynku | Numer lokalu     |     |
|                        | Strażacka                                             | X ~                                                                                                    | 122           | 22               | 1-5 |
|                        | Poczta                                                |                                                                                                    | Kod pocztowy  |                  |     |
|                        | Warszawa                                              |                                                                                                    | 23-222        |                  | 2   |
|                        | E-mail                                                | Numer telefonu                                                                                                    |               |                  | 2   |
|                        | M.gisebok@gmail.com                                   | L 321321321                                                                                                    |               |                  | 3   |
|                        |                                                       |                                                                                                    |               | M Anului D Zurin |     |
|                        |                                                       |                                                                                                    |               | X Anuiuj         |     |

#### Rysunek 4 Dane właściciela konta

Po wybraniu zakładki [Wniosek będę wypełniał w imieniu] Użytkownik ma możliwość dodania kontrahenta, w ramach którego będzie składał wniosek wybierając przycisk {Dodaj}.

| Profil użytkownika                                      |  |
|---------------------------------------------------------|--|
| Dane właściciela konta Wniosek będę wypełniał w imieniu |  |
| <ul> <li>&gt; Organizacja Mateusza</li> </ul>           |  |
|                                                         |  |

#### Rysunek 5 Dodawanie nowego kontrahenta

Po wprowadzeniu wszelkich wymaganych danych nowego wnioskodawcy Użytkownik zatwierdza formularz przyciskiem **{Zapisz}**.

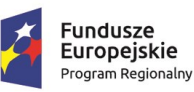

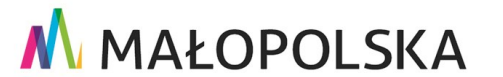

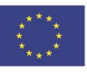

Strona 6 z 43

"Budowa, wdrożenie i utrzymanie Małopolskiej Infrastruktury Informacji Przestrzennej (MIIP-2)"

IS.I.272.8.2019

Powdrożeniowa Dokumentacja Użytkownika – Portal PZGiK

| Profil użytkownika                           |                              | 399/1    (31/1), Xal |   | - AN - 1742 0 - 1849 - 5 |                 |
|----------------------------------------------|------------------------------|----------------------|---|--------------------------|-----------------|
| Dane właściciela konta <b>Wniosek będę v</b> | vypełniał w imieniu Zapomnij | moje dane            |   |                          |                 |
| Nazwa •                                      |                              |                      |   |                          |                 |
| Numer REGON                                  |                              | Numer NIP            |   |                          |                 |
| Miejscowość •                                |                              |                      |   |                          |                 |
| Wpisz nazwę miejscowości<br>Ulica            |                              |                      |   | Numer budynku •          | Numer lokalu    |
| Poczta                                       |                              |                      | ~ | Kod pocztowy •           |                 |
| E-mail •                                     |                              | Numer telefonu       |   |                          |                 |
| Y                                            |                              | E.                   |   |                          | 🗙 Anuluj 🕞 Zapi |

#### Rysunek 6 Wprowadzanie danych nowego kontrahenta

Użytkownik może złożyć żądanie usunięcia danych osobowych wybierając zakładkę Zapomnij moje dane, a następnie przycisk {Wyślij}.

| 😗 🙎 Profil u                                                                                | żytkownika                                                                                                    |                                                                                  |                                                                                                    |
|---------------------------------------------------------------------------------------------|----------------------------------------------------------------------------------------------------|----------------------------------------------------------------------------------|----------------------------------------------------------------------------------------------------|
| Dane właściciela konta                                                                      | Wniosek będę wypełniał w imieniu                                                                                            | Zapomnij moje dar                                                                | ie                                                                                                    |
| ŻĄDANIE USUNIĘCIA                                                                           | DANYCH OSOBOWYCH                                                                                                    |                                                                                  |                                                                                                    |
| Przetwarzający dane: Marsz                                                                  | ałek Województwa Małopolskiego                                                                                              |                                                                                  |                                                                                                    |
| W związku z brakiem konie<br>wniosku wskazuję artykuł 1<br>przetwarzaniem danych os<br>Imie | czności dalszego przetwarzania moich da<br>7 ust. 1 rozporządzenia Parlamentu Euroj<br>sbowych i w sprawie swobodnego przep | lanych osobowych wn<br>opejskiego i Rady (UE)<br>ływu takich danych.<br>Nazwisko | oskuję o usunięcie (zapomnienie) moich danych osobowych. Jako podstawę mojego<br>2016/679 z dnia 27 kwietnia 2016 r. w sprawie ochrony osób fizycznych w związku z |
| Mateusz                                                                                     |                                                                                                    | Kowalski                                                                         |                                                                                                    |
| E-mail                                                                                      |                                                                                                    |                                                                                  | Numer telefonu                                                                                                    |
| 🞽 m.gisebok@gmail.co                                                                        | n                                                                                                    |                                                                                  | <b>L</b> 321321321                                                                                                    |
|                                                                                             |                                                                                                    |                                                                                  | B Wyślij                                                                                                    |

#### Strona 7 z 43

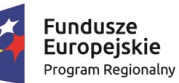

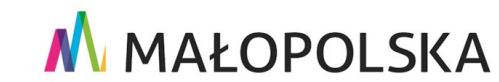

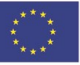

"Budowa, wdrożenie i utrzymanie Małopolskiej Infrastruktury Informacji Przestrzennej (MIIP-2)"

IS.I.272.8.2019

Powdrożeniowa Dokumentacja Użytkownika – Portal PZGiK

Rysunek 7 Zapomnij moje dane

## 2.2. Moje zamówienia

Zakładka Moje zamówienia zawiera wszystkie dokumenty oznaczone statusami określającymi obecny stan wniosków. Użytkownik może odświeżyć zawartość wybierając przycisk odśwież w prawym górnym rogu okna Moje zamówienia oznaczony symbolem strzałki.

| 0         | Moje zamówienia       |                                                                                              |                      |             |
|-----------|-----------------------|----------------------------------------------------------------------------------------------|----------------------|-------------|
|           |                       |                                                                                              |                      | G           |
| Dokumenty | Płatności Udostępnion | e materiały Dokumenty robocze                                                                |                      |             |
|           | Znak sprawy           | Nazwa dokumentu 🗘                                                                            | Data utworzenia      |             |
| E         | WI.7522.3.10.2022     | Wniosek o udostępnienie danych z rejestru publicznego                                        | 19.09.2022, 08:23:25 | 🗸 Wysłany   |
| ٥         | WI.7522.1.103.2022    | Wniosek o udostępnienie materiałów z wojewódzkiego<br>zasobu geodezyjnego i kartograficznego | 16.09.2022, 14:44:37 | Rozpatrzony |

Rysunek 8 Zakładka Moje zamówienia

### 2.2.1. Dokumenty

Użytkownik ma możliwość odfiltrowania wniosku wpisując w pole tekstowe wyszukiwaną treść.

| D | okumenty P | Płatności Udostępnione i | nateriały Dokumenty robocze                                                                  |                      |           |
|---|------------|--------------------------|----------------------------------------------------------------------------------------------|----------------------|-----------|
|   |            |                          |                                                                                              |                      |           |
|   |            | Znak sprawy              | Nazwa dokumentu 🗘                                                                            | Data utworzenia      | Wysłany 🗘 |
|   | ٥          | WI.7522.1.92.2022        | Wniosek o udostępnienie materiałów z wojewódzkiego<br>zasobu geodezyjnego i kartograficznego | 17.01.2022, 16:25:57 | 🕑 Wysłany |

#### Rysunek 9 Przykład filtrowania

Wybór przycisku strzałek po prawej stronie pól tekstowych wyszukiwarki uruchomi sortowanie w danej kolumnie. Kolejne wciśnięcie przycisku spowoduje odwrócenie kierunku sortowania. Trzecie wciśniecie spowoduje wyłączenie sortowania dla danej kolumny.

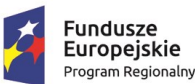

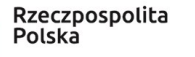

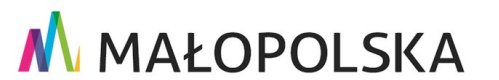

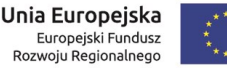

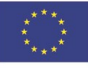

Strona 8 z 43

|               | ozenne i utrzymanne | Małopolskiej Infra | struktury Informacji Pr | zestrzennej (M | IIP-2)" |
|---------------|---------------------|--------------------|-------------------------|----------------|---------|
| .1.272.8.2019 | Powd                | rożeniowa Dokume   | ntacja Użytkownika – F  | Portal PZGiK   |         |
| 272.8.2019    | Powd                | rożeniowa Dokume   | ntacja Użytkownika – F  | Portal PZGiK   |         |

#### Rysunek 10 Przykład sortowania

Użytkownik ma możliwość sortowania po kilku kolumnach jednocześnie, należy wtedy nie wyłączać sortowania w poprzedniej kolumnie i uruchomić sortowanie w kolejnej. System wyświetli informację o kolejności sortowania.

|             |                       | _          |                 |    |        |    |
|-------------|-----------------------|------------|-----------------|----|--------|----|
| Znak sprawy | \$<br>Nazwa dokumentu | <b>▲</b> 2 | Data utworzenia | ▲1 | Status | \$ |
|             |                       |            |                 |    |        |    |

#### Rysunek 11 Przykład sortowania w dwóch kolumnach

Wybór dokumentu z listy następuje po wciśnięciu wiersza.

#### Rysunek 12 Wybór dokumentu

Po wybraniu wniosku System wyświetla okno Szczegóły dokumentu podzielone na sekcje Wysłane oraz Odebrane.

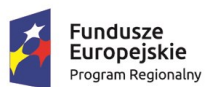

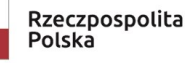

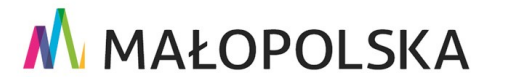

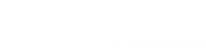

Unia Europejska

Europejski Fundusz Rozwoju Regionalnego

Strona 9 z 43

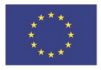

"Budowa, wdrożenie i utrzymanie Małopolskiej Infrastruktury Informacji Przestrzennej (MIIP-2)"

IS.I.272.8.2019

#### Powdrożeniowa Dokumentacja Użytkownika – Portal PZGiK

### Szczegóły dokumentu

|              | Znak sprawy WI.7522.1.103.2022<br>Wniosek o udostępnienie materiałów z wojewódzkiego zasobu geodezyjnego i kartogr<br>Status: Rozpatrzony | aficznego            |
|--------------|----------------------------------------------------------------------------------------------------|----------------------|
| Wysłane      |                                                                                                    |                      |
| Numer pisma  | Nazwa dokumentu                                                                                                    | Data                 |
| WPL/2022/181 | Wniosek o udostępnienie materiałów z wojewódzkiego zasobu geodezyjnego i<br>kartograficznego                                              | 18.01.2022, 12:13:44 |
| • Wniosek_W  | /I.7522.1.103.2022.pdf                                                                                                    |                      |

#### Rysunek 13 Szczegóły dokumentu – Wysłane

| Numo | er pis | na Nazwa dokumentu              | Data                 |
|------|--------|---------------------------------|----------------------|
|      |        | Dokument Obliczenia Opłaty      | 18.01.2022, 12:13:48 |
| 0    | Ŧ      | DOO_2022_1_327.pdf              |                      |
| 0    | Ŧ      | DOO_2022_1_327.html             |                      |
|      |        | Dokumenty licencyjne i księgowe | 18.01.2022, 12:15:20 |
| 0    | Ŧ      | WI.7522.1.103.2022_12_CL1.pdf   |                      |
| 0    | ŧ      | DWO_2022_1_31.pdf               |                      |
| 0    | Ŧ      | Dane.pdf                        |                      |

🗙 Zamknij

#### Rysunek 14 Szczegóły dokumentu – Odebrane

Użytkownik ma możliwość podglądu wybranego dokumentu poprzez wciśnięcie przycisku oka

Iub pobranie go wybierając przycisk strzałki <sup>±</sup>. Podgląd dostępny jest tylko dla dokumentów w formacie PDF.

#### Strona 10 z 43

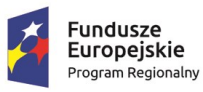

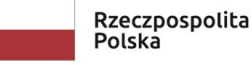

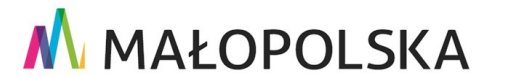

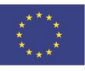

"Budowa, wdrożenie i utrzymanie Małopolskiej Infrastruktury Informacji Przestrzennej (MIIP-2)"

IS.I.272.8.2019

Powdrożeniowa Dokumentacja Użytkownika – Portal PZGiK

#### 2.2.2 Płatności

W zakładce Płatności Użytkownik ma możliwość odszukania, opłacenia Dokumentu DOO wybierając przycisk kart kredytowej 😑 , zapoznania się wybierając przycisk oka 🤷 oraz pobrania wybierając przycisk strzałki 📩 . Dokumenty posiadają przypisane statusy opisujący obecny stan dokumentów.

| Ookumer | nty | Płatn    | ości Udostępnione mate | eriały Dokumenty roboc | ze                   |         |                                     |
|---------|-----|----------|------------------------|------------------------|----------------------|---------|-------------------------------------|
|         |     | Wska     | ż datę lub zakres dat  |                        |                      |         |                                     |
|         |     |          | Znak sprawy            | Numer DOO 🔶            | Data wystawienia DOO | Kwota 🌲 | Status dokumentu 🗢                  |
|         | 0   | ŧ        | WI.7522.1.103.2022     | DOO/2022/1/327         | 18.01.2022, 12:13:46 | 92.00   | 📀 Opłacona, Transakcja zatwierdzona |
|         | 0   | <u>+</u> | WI.7522.1.101.2022     | DOO/2022/1/318         | 18.01.2022, 09:27:04 | 105.10  | 🤣 Opłacona, Transakcja zatwierdzona |
|         | 0   | ±        | WI.7522.1.92.2022      | DOO/2022/1/298         | 17.01.2022, 16:26:09 | 87.60   | 🔒 Do zapłaty                        |

#### Rysunek 15 Zakładka Płatności

#### Udostępnione materiały 2.2.3.

Zakładka Udostępnione materiały zawiera wszystkie dostępne pliki z danymi do pobrania dla wniosków rozpatrzonych.

| Dokumenty Płatności | Udostępnion | e materiały Dokumenty ro | bocze |                         |                          |
|---------------------|-------------|--------------------------|-------|-------------------------|--------------------------|
|                     |             |                          |       |                         |                          |
| Numer pisma         | ÷           | Znak sprawy              | ÷     | Data udostępnienia od 🗢 | Data udostępnienia do  🗘 |
| WPL/2022/181        |             | WI.7522.1.103.2022       |       | 18.01.2022, 12:15:17    | 18.04.2022, 13:15:17     |
| WPL/2022/179        |             | WI.7522.1.101.2022       |       | 18.01.2022, 09:28:48    | 18.04.2022, 10:28:48     |

#### Rysunek 16 Zakładka Udostępnione materiały

Po wybraniu wniosku Użytkownik ma możliwość pobrania danych wybierając przycisk strzałki.

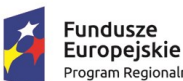

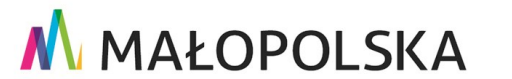

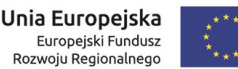

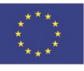

Strona 11 z 43

"Budowa, wdrożenie i utrzymanie Małopolskiej Infrastruktury Informacji Przestrzennej (MIIP-2)"

IS.I.272.8.2019

#### Powdrożeniowa Dokumentacja Użytkownika – Portal PZGiK

|                                  |                             |                       |                          | G |
|----------------------------------|-----------------------------|-----------------------|--------------------------|---|
| Dokumenty Płatności Udostępnione | materiały Dokumenty robocze |                       |                          |   |
|                                  |                             |                       |                          |   |
| Numer pisma 🔶                    | Znak sprawy                 | Data udostępnienia od | Data udostępnienia do  🔶 |   |
| WPL/2022/264                     | WI.7522.1.98.2022           | 15.09.2022, 15:19:17  | 14.12.2022, 14:19:17     |   |
|                                  |                             |                       |                          |   |
| Dane_WI.7522.1.98.2022           | _WPL_2022_264_158220.zip    |                       |                          |   |
|                                  |                             |                       |                          |   |
| WPL/2022/263                     | WI.7522.1.97.2022           | 15.09.2022, 15:11:47  | 14.12.2022, 14:11:47     |   |
| WPL/2022/262                     | WI.7522.1.96.2022           | 15.09.2022, 14:58:58  | 14.12.2022, 13:58:58     |   |
| WPL/2022/258                     | WI.7522.1.92.2022           | 14.09.2022, 15:37:17  | 13.12.2022, 14:37:17     |   |

Rysunek 17 Materiały do pobrania

### 2.2.4. Dokumenty robocze

Zakładka **Dokumenty robocze** zawiera wnioski które zostały przez Użytkownika zapisane jako robocze podczas składania wniosku.

| Dokumenty Płatności Udostępnione materiały Dokumenty robocze        |                     |    |
|---------------------------------------------------------------------|---------------------|----|
|                                                                     |                     |    |
| Nazwa dokumentu 🗘                                                   | Data                | \$ |
| WNIOSEK O UDOSTĘPNIENIE DANYCH ZGROMADZONYCH W REJESTRZE PUBLICZNYM | 6.04.2022, 12:55:05 |    |

#### Rysunek 18 Zakładka Dokumenty robocze

| Dokumenty Płatności Udostępnione materiały Dokumenty robocze        |                     |                 |
|---------------------------------------------------------------------|---------------------|-----------------|
|                                                                     |                     |                 |
| Nazwa dokumentu 🗘                                                   | Data                | ÷               |
| WNIOSEK O UDOSTĘPNIENIE DANYCH ZGROMADZONYCH W REJESTRZE PUBLICZNYM | 6.04.2022, 12:55:05 |                 |
|                                                                     |                     | 🗙 Usuń 🥄 Edytuj |

#### Rysunek 19 Kontynuowanie lub usunięcie zapisanego roboczo wniosku

Użytkownik po wybraniu zapisanego wniosku z listy ma możliwość wciskając przycisk **{Usuń}** usunąć go lub kontynuować wypełnianie zapisanego wniosku poprzez wciśnięcie przycisku **{Edytuj}**.

Strona 12 z 43

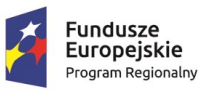

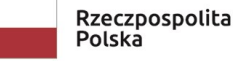

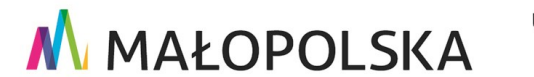

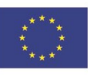

"Budowa, wdrożenie i utrzymanie Małopolskiej Infrastruktury Informacji Przestrzennej (MIIP-2)"

IS.I.272.8.2019

Powdrożeniowa Dokumentacja Użytkownika – Portal PZGiK

# 2.3. Zgłoszenia

Zakładka Zgłoszenia zawiera listę zgłoszeń w Systemie.

| rofil użytkownika             | 7alo           | stopia        |                     |                   |                |          |  |
|-------------------------------|----------------|---------------|---------------------|-------------------|----------------|----------|--|
| foje zamówienia               | V 💻 Zgło       | szenia        |                     |                   |                |          |  |
| głoszenia                     | Szukaj         | Rodzaj        | Status              |                   |                |          |  |
| Vnioski                       | Wprowadź tekst | Wszystkie 🗸   | Wszystkie V         |                   |                |          |  |
| Veryfikacja Licencji i<br>100 | Nr 🗘 Tyts      | il 🗘 Rodzaj 🗘 | Login użytkownika 🔅 | Czas zgłoszenia 🔅 | Aktualizacja 🕀 | Status 💠 |  |
| ontakt                        |                |               |                     |                   |                |          |  |
| moc                           |                |               |                     |                   |                |          |  |
|                               |                |               |                     |                   |                |          |  |
|                               |                |               |                     |                   |                |          |  |
|                               |                |               |                     |                   |                |          |  |
|                               |                |               |                     |                   |                |          |  |
|                               |                |               |                     |                   |                |          |  |
|                               |                |               |                     |                   |                |          |  |

#### Rysunek 20 Zakładka Zgłoszenia

### 2.4. Wnioski

Zakładka Wnioski pozwala Użytkownikowi na rozpoczęcie procesu składania wybranego wniosku. Proces składania wniosku opisany jest w rozdziale "4.1 Złożenie wniosku".

| ≡ – 🤆 Portal PZGił            |                                                                                                    |
|-------------------------------|----------------------------------------------------------------------------------------------------|
| 은 Profil użytkownika          | Majacki                                                                                                   |
| Moje zamówienia               |                                                                                                    |
| 🌲 Zgłoszenia                  | Q. Wyszukaj formularz                                                                                     |
| Wnioski                       | Wnioski PZGIK                                                                                             |
| Weryfikacja Licencji i<br>DOO | Wniosek o udostępnienie materiałów wojewódzkiego zasobu geodezyjnego i kartograficznego 🖍 Wypołuj wniosak |
| Kontakt                       | Wniosek o udostępnienie danych zgromadzonych w rejestrze publicznym 🗡 Wypełnij wniosek                    |
| Pomoc                         |                                                                                                    |
|                               |                                                                                                    |

#### Rysunek 21 Zakładka Wnioski

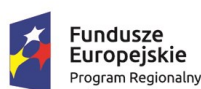

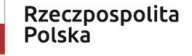

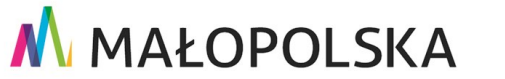

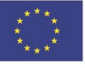

Strona 13 z 43

"Budowa, wdrożenie i utrzymanie Małopolskiej Infrastruktury Informacji Przestrzennej (MIIP-2)"

IS.I.272.8.2019

Powdrożeniowa Dokumentacja Użytkownika – Portal PZGiK

# 2.5. Weryfikacja Licencji i DOO

Zakładka **Weryfikacja Licencji i DOO** pozwala Użytkownikowi na weryfikację dokumentów. Proces weryfikacji dokumentów opisany jest w rozdziale "4.3 Weryfikacja Licencji i DOO".

| ≡ -¢ Portal PZGiK             |                                                                 | mplecha0612 |
|-------------------------------|-----------------------------------------------------------------|-------------|
| 은 Profil użytkownika          | Wandikacia autontwzności Licencii i Dokumentu Obliczenia Oblaty |             |
| Moje zamówienia               |                                                                 |             |
| 🌲 Zgłoszenia                  | ldentyfikator dokumentu •                                       |             |
| Wnioski                       |                                                                 |             |
| Weryfikacja Licencji i<br>DOO | Wybierz plik 🔶 Przeciągnij plik tutaj                           |             |
| 🗄 Kontakt                     | Veryfikuj plik                                                  |             |
| Pomoc                         |                                                                 |             |
|                               |                                                                 |             |

Rysunek 22 Zakładka Weryfikacja Licencji i DOO

### 2.6. Kontakt

W zakładce Kontakt Użytkownik ma dostęp do danych kontaktowych Administratora eBOK.

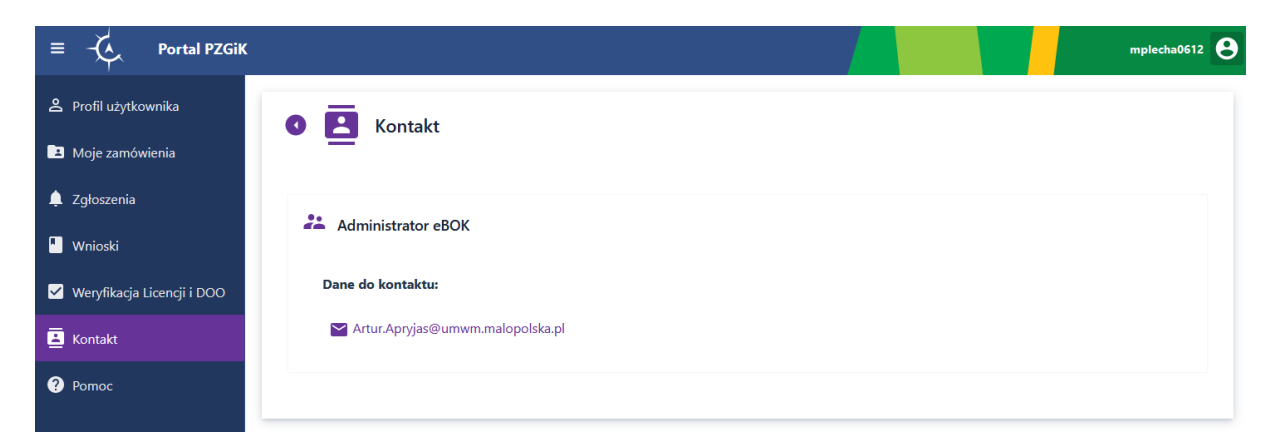

Rysunek 23 Zakładka Kontakt

### 2.7.Pomoc

W zakładce Pomoc Użytkownik ma dostęp do instrukcji obsługi aplikacji.

Strona 14 z 43

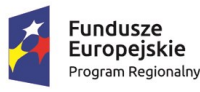

Rzeczpospolita Polska

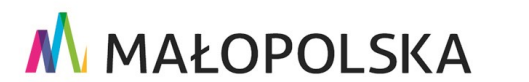

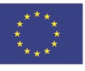

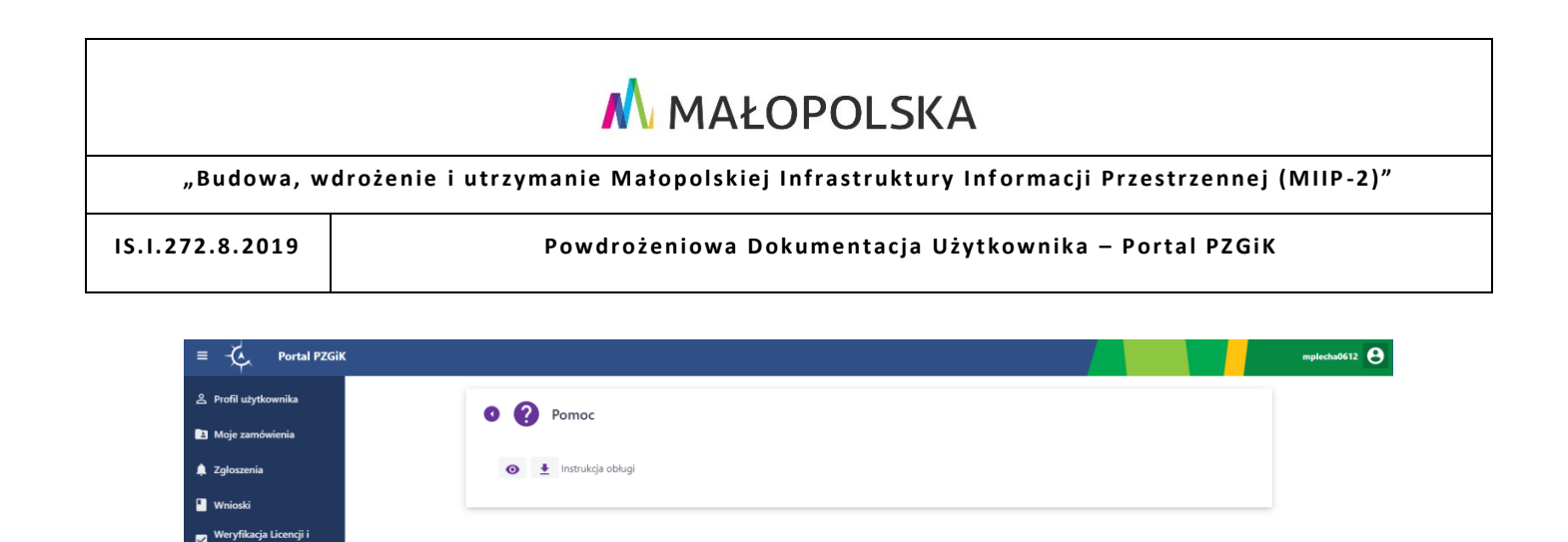

Rysunek 24 Zakładka Pomoc

# 3. Zasady poruszania się po aplikacji

Użytkownik w celu poruszania się po Portalu PZGiK używa zakładek z lewej strony okna aplikacji lub wybierając przyciski {Przejdź} w centralnej części okna.

| ≡ -¢ Portal PZGiK             |                            |         |                        |         |              |         |                                 | mplecha0612 |
|-------------------------------|----------------------------|---------|------------------------|---------|--------------|---------|---------------------------------|-------------|
| 은 Profil użytkownika          |                            |         |                        |         |              |         |                                 |             |
| Moje zamówienia               | A Profil użytkownika       |         | Moje zamówienia        |         | 🛕 Zgłoszenia |         | Wnioski                         |             |
| 🌲 Zgłoszenia                  | Dane właściciela konta     | PRZEJDŹ | Dokumenty              | PRZEJDŹ | Zgłoszenia   | PRZEJDŹ | Udostępnienie materiałów WODGiK | PRZEJDŹ     |
| Wnioski                       | Zapomnij moje dane         | PRZEJDZ | Udostępnione materiały | PRZEJDŹ |              |         | Dane w rejestrze publicznym     | PRZEJUZ     |
| Weryfikacja Licencji i<br>DOO |                            |         | Dokumenty robocze      | PRZEJDŹ |              |         |                                 |             |
| Kontakt                       |                            |         |                        |         |              |         |                                 |             |
| Pomoc                         |                            |         |                        |         |              |         |                                 |             |
|                               | Veryfikacja Licencji i DOO |         | E Kontakt              |         | Pomoc        |         |                                 |             |
|                               | Weryfikacja Licencji i DOO | PRZEJDŹ | Kontakt                | PRZEJDŹ | Pomoc        | PRZEJDŹ |                                 |             |
|                               |                            |         |                        |         |              |         |                                 |             |
|                               |                            |         |                        |         |              |         |                                 |             |
|                               |                            |         |                        |         |              |         |                                 |             |

#### Rysunek 25 Ekran startowy - panel zakładek

Podczas składnia wniosku dostępne są przyciski {Dalej} oraz {Wróć}, pozwalające na poruszanie się po etapach procesu.

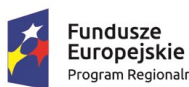

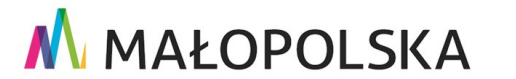

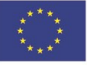

Strona 15 z 43

"Budowa, wdrożenie i utrzymanie Małopolskiej Infrastruktury Informacji Przestrzennej (MIIP-2)"

IS.I.272.8.2019

Powdrożeniowa Dokumentacja Użytkownika – Portal PZGiK

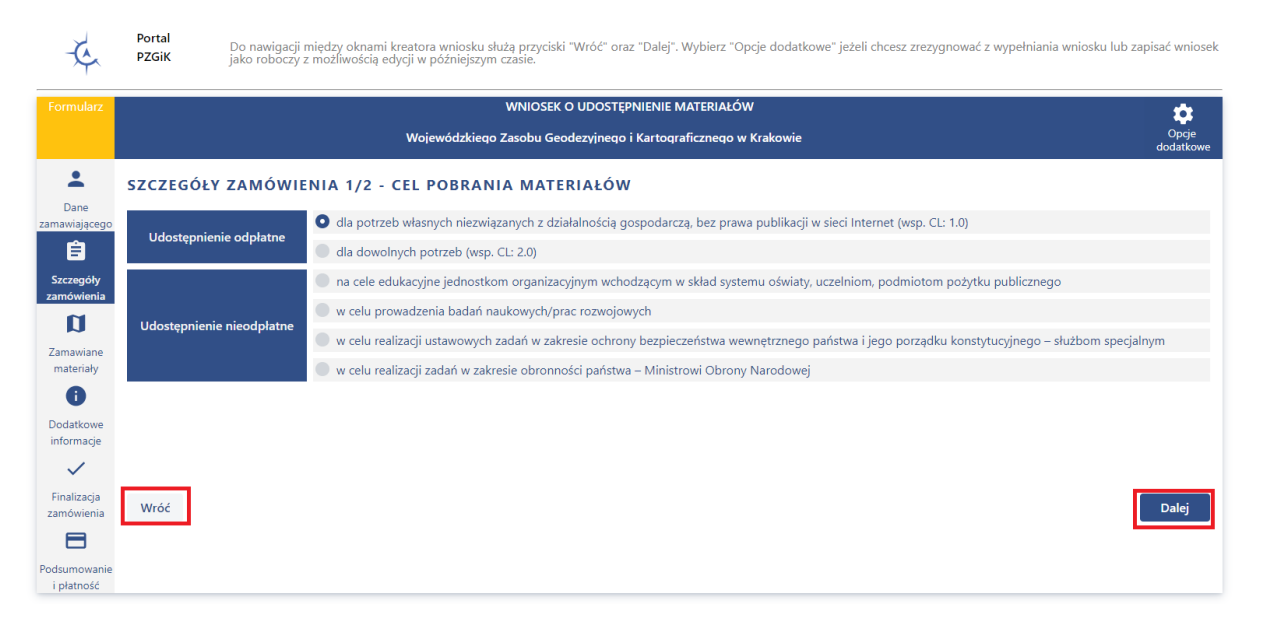

#### Rysunek 26 Poruszanie się po etapach w trakcie składnia wniosku

### 3.1. Konwencje stosowane w dokumencie

#### Tabela 1 Słownik definicji i skrótów

| Lp. | Pojęcie/skrót                      | Wyjaśnienie                                                                                                    |
|-----|------------------------------------|----------------------------------------------------------------------------------------------------|
| 1.  | Nazwa Funkcji                      | Oznaczenie nazwy opisywanych funkcji.                                                                                                    |
| 2.  | [Nazwa pola<br>edycyjnego]         | Oznaczenie pola edycyjnego "Nazwa pola edycyjnego"<br>lub listy wyboru.                                                                   |
| 3.  | {Nazwa<br>elementu<br>sterującego} | Oznaczenie elementu sterującego "Nazwa elementu<br>sterującego" takiego jak: przycisk, ikona, pole wyboru,<br>pozycja<br>w liście wyboru. |
| 4.  | LPM                                | Lewy przycisk myszy                                                                                                    |

#### Tabela 2 Elementy interfejsu

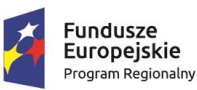

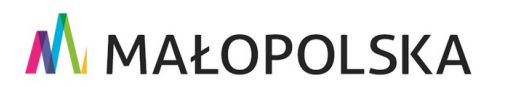

Strona 16 z 43

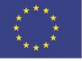

"Budowa, wdrożenie i utrzymanie Małopolskiej Infrastruktury Informacji Przestrzennej (MIIP-2)"

IS.I.272.8.2019

Powdrożeniowa Dokumentacja Użytkownika – Portal PZGiK

| Lp. | Wygląd                     | Opis                                                       |
|-----|----------------------------|------------------------------------------------------------|
| 1.  | 🖍 Wypełnij wniosek Dalej   | Przyciski                                                  |
| 2.  | •, •                       | Przycisk opcji                                             |
| 3.  |                            | Pole wyboru                                                |
| 4.  | ~                          | Lista wyboru                                               |
| 5.  | Imię •                     | Pole edycyjne - tekstowe                                   |
| 6.  | ¢ / ▲ 1                    | Przyciski sortowania                                       |
| 7.  | Status                     | Pole wyszukiwania testowego                                |
| 8.  | $\odot$                    | Przycisk podglądu                                          |
| 9.  | <b>±</b>                   | Przycisk pobierania                                        |
| 10. | +                          | Przybliż/Oddal                                             |
| 11. |                            | Przycisk ukrycia narzędzi w<br>oknie Identyfikacja obszaru |
| 12. | Wskaż jednostkę na mapie 💲 | Przycisk uruchamiania funkcji<br>wskazywania               |
| 13. |                            | Selekcja prostokątem                                       |

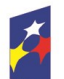

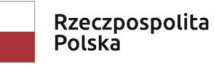

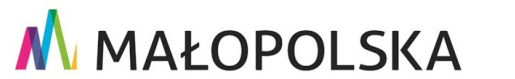

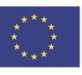

Strona 17 z 43

"Budowa, wdrożenie i utrzymanie Małopolskiej Infrastruktury Informacji Przestrzennej (MIIP-2)"

IS.I.272.8.2019

Powdrożeniowa Dokumentacja Użytkownika – Portal PZGiK

| Lp. | Wygląd                   | Opis                   |
|-----|--------------------------|------------------------|
| 14. | $\bigcirc$               | Selekcja wielokątem    |
| 15. | 4                        | Dodanie załącznika     |
| 16. | •                        | Selekcja punktem       |
| 17. | ↑ Przeciągnij plik tutaj | Obszar dodawania pliku |
| 18. |                          | Płatność               |
| 19. | G                        | Odśwież zawartość      |

# 4. Funkcje aplikacji

# 4.1.Złożenie wniosku

### Wniosek o udostępnienie materiałów wojewódzkiego 4.1.1. zasobu geodezyjnego i kartograficznego

Użytkownik proces składania wniosku rozpoczyna od przejścia do zakładki [Wnioski],

a następnie wybrania przycisku {Wypełnij wniosek} przy Wniosku o udostępnienie materiałów wojewódzkiego zasobu geodezyjnego i kartograficznego.

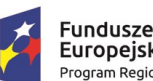

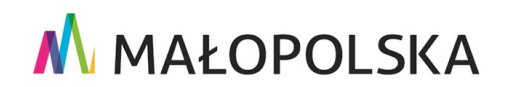

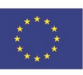

Strona 18 z 43

"Budowa, wdrożenie i utrzymanie Małopolskiej Infrastruktury Informacji Przestrzennej (MIIP-2)"

IS.I.272.8.2019

Powdrożeniowa Dokumentacja Użytkownika – Portal PZGiK

| -A Portal PZGiK           |                                                                                                    |
|---------------------------|----------------------------------------------------------------------------------------------------|
| ofil użytkownika          |                                                                                                    |
| e zamówienia              | WIIIOSKI                                                                                                 |
| łoszenia                  | Q. Wyszukaj formularz                                                                                    |
| nioski                    | Wnioski PZGIK                                                                                            |
| ryfikacja Licencji i<br>D | Wniosek o udostępnienie materiałów wojewódzkiego zasobu geodezyjnego i kartograficznego Vypełnij wniosek |
| takt                      | Wniosek o udostępnienie danych zgromadzonych w rejestrze publicznym 💙 Wypełnij wniosek                   |
| noc                       |                                                                                                    |
|                           |                                                                                                    |

#### Rysunek 27 Wybór wniosku

Użytkownik wybiera w imieniu jakiego wcześniej założonego w zakładce [Profil użytkownika] kontrahenta, w imieniu którego będzie składał wniosek.

| Formularz                  | WNIOSEK O UDOSTĘPNIENIE MATERIAŁÓW       |                                                                                                    |       |  |  |  |  |  |
|----------------------------|------------------------------------------|----------------------------------------------------------------------------------------------------|-------|--|--|--|--|--|
|                            | Wojewód                                  | Wojewódzkiego Zasobu Geodezyjnego i Kartograficznego w Krakowie                                                                                         |       |  |  |  |  |  |
| Dane<br>zamawiającego      | DANE ZAMAWIAJĄCEGO<br>Nazwa Wnioskodawcy |                                                                                                    |       |  |  |  |  |  |
| Szczegóły<br>zamówienia    | Imię wnioskodawcy                        |                                                                                                    |       |  |  |  |  |  |
| Zamawiane<br>materiały     | Ulica                                    | Wniosek będę wypełniał w imieniu:         Numer lokalu           Mateusz Kowalski<br>e-mail.m.gisebok@gmail.com, telefon:321321321         Numer lokalu |       |  |  |  |  |  |
| Dodatkowe<br>informacje    | Kod pocztowy Poczta                      | Organizacja I<br>e-mail:m.gisebok@gmail.com, telefon:200200200                                                                                          |       |  |  |  |  |  |
| Finalizacja<br>zamówienia  | Numer telefonu                           |                                                                                                    |       |  |  |  |  |  |
| Podsumowanie<br>i płatność |                                          |                                                                                                    | Dalej |  |  |  |  |  |

#### Rysunek 28 Wybór kontrahenta

Na każdym z etapów Użytkownik może wybrać przycisk {Opcje dodatkowe} oznaczony symbolem koła zębatego w celu zapisania wniosku jako roboczy lub anulowania wypełnianego wniosku.

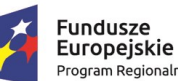

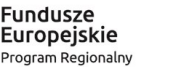

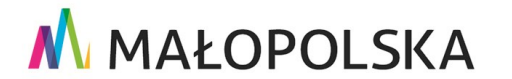

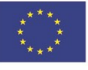

Strona 19 z 43

"Budowa, wdrożenie i utrzymanie Małopolskiej Infrastruktury Informacji Przestrzennej (MIIP-2)"

IS.I.272.8.2019

Powdrożeniowa Dokumentacja Użytkownika – Portal PZGiK

| Formularz                  |                    | WNIOSEK O UDOSTĘPNIENIE MATERIAŁÓW       |                         |      |                             | ;          |
|----------------------------|--------------------|------------------------------------------|-------------------------|------|-----------------------------|------------|
|                            |                    | Wojewódzkiego Zasobu Geodezyjnego i Kart | ograficznego w Krakowie |      | Zapisz wniosek jako roboczy | ie<br>.owe |
| <b>±</b>                   | DANE ZAMAWIAJĄCEGO |                                          |                         |      | Anuluj wniosek              |            |
| Dane<br>zamawiającego      | lmię wnioskodawcy  |                                          | Nazwisko wnioskodawcy   | 1    |                             |            |
| Ê                          | Mateusz            |                                          | Kowalski                |      |                             |            |
| Szczegóły<br>zamówienia    | Ulica              |                                          | Numer budynku           | Nume | r lokalu                    |            |
| n                          | Konstruktorska     |                                          | 122                     | 22   |                             |            |
| Zamawiane                  | Kod pocztowy       | Poczta                                   | Miejscowość             |      |                             |            |
| materiały                  | 23-222             | Warszawa                                 | Warszawa                |      |                             |            |
| Ð                          | Numer telefonu     |                                          | Adres mailowy           |      |                             |            |
| Dodatkowe<br>informacje    | 321321321          |                                          | m.gisebok@gmail.com     |      |                             |            |
| ~                          |                    |                                          |                         |      |                             |            |
| Finalizacja<br>zamówienia  |                    |                                          |                         |      | Dalej                       |            |
| Podsumowanie<br>i płatność |                    |                                          |                         |      |                             |            |

#### Rysunek 29 Dane zamawiającego

W tym przypadku Użytkownik kontynuuje składanie wniosku wybierając przycisk {Dalej}.

Dostępny jest kolejny etap składania wniosku – SZCZEGÓŁY ZAMÓWIENIA ½ – CEL POBRANIA MATERIAŁÓW. Użytkownik przełączając przycisk opcji wybiera cel pobrania materiałów.

| Formularz                  | WNIOSEK O UDOSTĘPNIENIE MATERIAŁÓW 🔯 |                                                                                                    |                    |  |  |  |
|----------------------------|--------------------------------------|----------------------------------------------------------------------------------------------------|--------------------|--|--|--|
|                            |                                      | Wojewódzkiego Zasobu Geodezyjnego i Kartograficznego w Krakowie                                                                                | Opcje<br>dodatkowe |  |  |  |
| <b>±</b>                   | SZCZEGÓŁY ZAMÓWIE                    | NIA 1/2 - CEL POBRANIA MATERIAŁÓW                                                                                                    |                    |  |  |  |
| Dane<br>zamawiającego      | Udastaniaria adalatas                | O dla potrzeb własnych niezwiązanych z działalnością gospodarczą, bez prawa publikacji w sieci Internet (wsp. CL: 1.0)                         |                    |  |  |  |
| Ê                          | Udostępnienie odpłatne               | lla dowolnych potrzeb (wsp. CL: 2.0)                                                                                                    |                    |  |  |  |
| Szczegóły<br>zamówionia    | Udostępnienie nieodpłatne            | 🔵 na cele edukacyjne jednostkom organizacyjnym wchodzącym w skład systemu oświaty, uczelniom, podmiotom pożytku publicznego                    |                    |  |  |  |
|                            |                                      | 🔵 w celu prowadzenia badań naukowych/prac rozwojowych                                                                                          |                    |  |  |  |
| Zamawiane                  |                                      | 🔘 w celu realizacji ustawowych zadań w zakresie ochrony bezpieczeństwa wewnętrznego państwa i jego porządku konstytucyjnego – służbom specjaln | iym                |  |  |  |
| materiały                  |                                      | 🔵 w celu realizacji zadań w zakresie obronności państwa – Ministrowi Obrony Narodowej                                                          |                    |  |  |  |
| 0                          |                                      |                                                                                                    |                    |  |  |  |
| Dodatkowe<br>informacje    |                                      |                                                                                                    |                    |  |  |  |
| ~                          |                                      |                                                                                                    |                    |  |  |  |
| Finalizacja<br>zamówienia  | Wróć                                 |                                                                                                    | Dalej              |  |  |  |
|                            |                                      |                                                                                                    |                    |  |  |  |
| Podsumowanie<br>i płatność |                                      |                                                                                                    |                    |  |  |  |

#### Rysunek 30 Cel pobrania materiałów

W przypadku wyboru celu udostępnienia nieodpłatnego Użytkownik musi dodatkowo załączyć dokument potwierdzający uprawnienia do bezpłatnego udostępnienia materiałów.

Strona 20 z 43

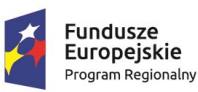

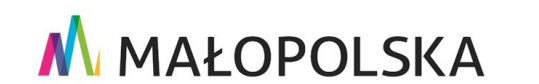

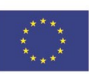

"Budowa, wdrożenie i utrzymanie Małopolskiej Infrastruktury Informacji Przestrzennej (MIIP-2)"

IS.I.272.8.2019

#### Powdrożeniowa Dokumentacja Użytkownika – Portal PZGiK

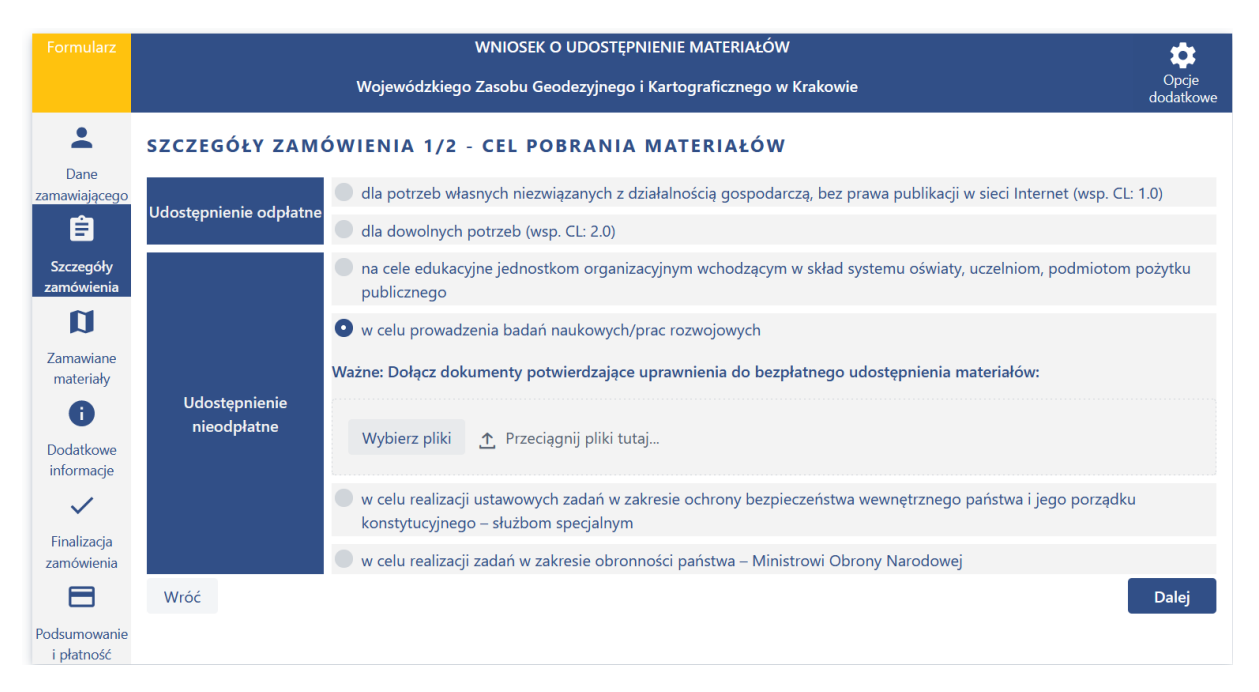

#### Rysunek 31 Cel prowadzenie badań naukowych/prac rozwojowych

Użytkownik wybiera przykładową opcję: dla potrzeb własnych niezwiązanych z działalnością gospodarczą, bez prawa publikacji w sieci Internet (wsp. CL: 1.0), a następnie wciska przycisk **{Dalej}**.

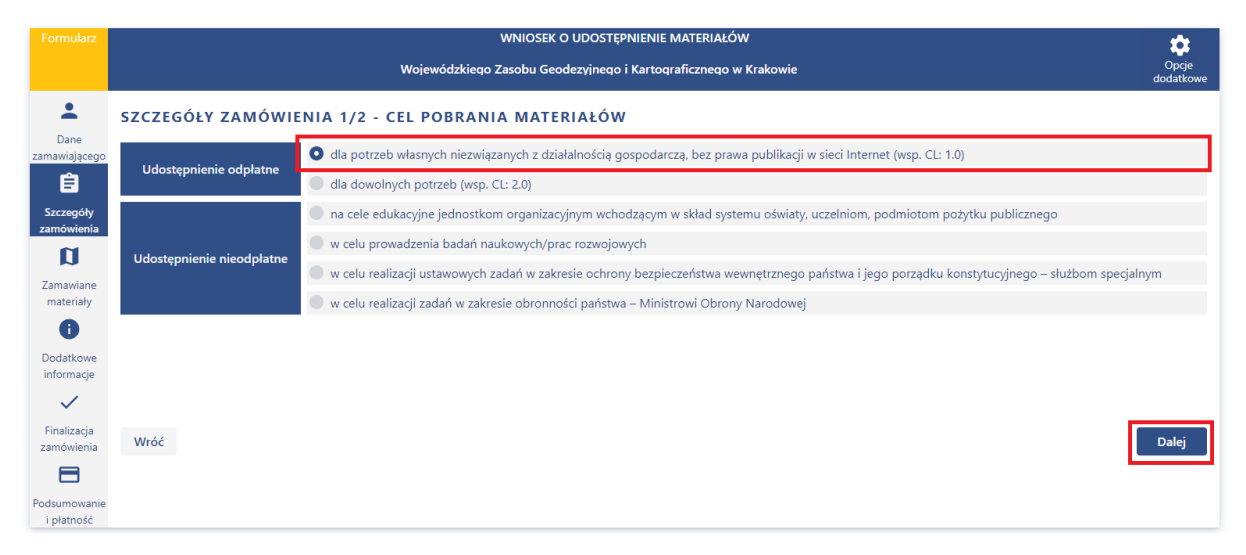

#### Rysunek 32 Wybór celu pobrania materiałów

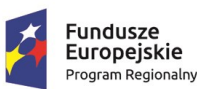

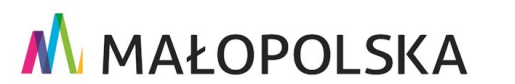

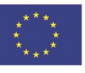

Strona 21 z 43

"Budowa, wdrożenie i utrzymanie Małopolskiej Infrastruktury Informacji Przestrzennej (MIIP-2)"

IS.I.272.8.2019

Powdrożeniowa Dokumentacja Użytkownika – Portal PZGiK

System wyświetla kolejny etap składania wniosku: SZCZEGÓŁY ZAMÓWIENIA 2/2 – FORMA I SPOSÓB UDOSTEPNIENIA MATERIAŁÓW.

| Formularz                  | WNIOSEK O UDOSTĘPNIENI                        | E MATERIAŁÓW             | *                  |
|----------------------------|-----------------------------------------------|--------------------------|--------------------|
|                            | Wojewódzkiego Zasobu Geodezyjnego i Karl      | ograficznego w Krakowie  | Opcje<br>dodatkowe |
| <b>.</b>                   | SZCZEGÓŁY ZAMÓWIENIA 2/2 - FORMA I SPOSÓB (   | JDOSTEPNIENIA MATERIAŁÓW |                    |
| Dane                       |                                               |                          |                    |
| zamawiającego              | Forma udostępnienia materiałów                |                          |                    |
| Ê                          | Elektroniczna                                 |                          |                    |
| Szczegóły                  | Nieelektroniczna                              |                          |                    |
| zamówienia                 | Postać elektroniczna                          |                          |                    |
| IJ                         | Usługa sieciowa udostępniania - Portal WODGiK |                          |                    |
| Zamawiane<br>materiały     | Serwer FTP                                    |                          |                    |
| 0                          | Email                                         |                          |                    |
| Dodatkowe                  | Nośnik danych elektronicznych                 |                          |                    |
| intornacje                 | Nośnik fizyczny wnioskodawcy                  |                          |                    |
| ~                          |                                               | 1                        |                    |
| Finalizacja<br>zamówienia  | Wróć                                          |                          | Dalej              |
|                            |                                               |                          |                    |
| Podsumowanie<br>i płatność |                                               |                          |                    |

#### Rysunek 33 Forma i sposób pobrania materiałów

Użytkownik przełączając przycisk opcji wybiera formę i sposób udostępnia materiałów.

W przypadku wyboru formy nieelektronicznej materiałów System wyświetla wybór sposobu udostępnienia. Możliwy jest odbiór osobisty lub wysyłka na adres. Standardowo wprowadzony jest adres pobrany z danych zamawiającego. Użytkownik ma możliwość zaznaczenia pola wyboru: {Inny adres} w celu wprowadzenia innego adresu do wysyłki materiałów.

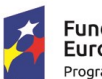

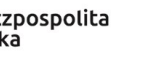

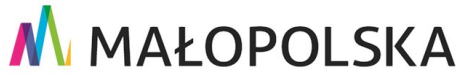

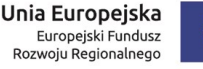

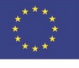

Strona 22 z 43

"Budowa, wdrożenie i utrzymanie Małopolskiej Infrastruktury Informacji Przestrzennej (MIIP-2)"

IS.I.272.8.2019

Powdrożeniowa Dokumentacja Użytkownika – Portal PZGiK

| Formularz               | WNIOSEK O UDOSTĘPNIENIE MATERIAŁÓW                              |                      |              |              |            |  |
|-------------------------|-----------------------------------------------------------------|----------------------|--------------|--------------|------------|--|
|                         | Wojewódzkiego Zasobu Geodezyjnego i Kartograficznego w Krakowie |                      |              |              |            |  |
| L<br>Dane               | SZCZEGÓŁY ZAMÓWIENIA 2/2 - FORMA I SPOSÓB UDOSTEPNIENI          | IA MATERIAŁÓW        |              |              |            |  |
| zamawiającego           | Forma udostępnienia materiałów                                  | Sposób udostępnienia |              |              |            |  |
| Ê                       | Elektroniczna                                                   | Odbiór osobiście     |              |              |            |  |
| Szczegóły<br>zamówienia | Nieelektroniczna                                                | • Wysyłka na adres   | 5            |              |            |  |
| n                       |                                                                 | Adres wysyłki        |              |              | Inny adres |  |
| Zamawiana               |                                                                 | Ulica                |              |              |            |  |
| materiały               |                                                                 | Konstruktorska       |              |              |            |  |
| 0                       |                                                                 | Numer budynku        | Numer lokalu | Kod pocztowy |            |  |
| Dodatkowe               |                                                                 | 122                  | 22           | 23-222       |            |  |
| informacje              |                                                                 | Poczta               |              | Miejscowość  |            |  |
|                         |                                                                 | Warszawa             |              | Warszawa     |            |  |
| zamówienia              |                                                                 | `                    |              |              |            |  |
|                         | Wróć                                                            |                      |              |              | Dalej      |  |
| Podsumowanie            |                                                                 |                      |              |              |            |  |
| i płatność              |                                                                 |                      |              |              |            |  |

#### Rysunek 34 Sposób udostępnienia - Wysyłka na adres

W przypadku wyboru postaci elektronicznej materiału udostępnianej na Nośniku danych elektronicznych oraz Nośniku fizycznym wnioskodawcy także wymagany jest wybór sposobu udostępnienia.

| Formularz                  | WNIOSEK O UDOSTĘPNIENIE MATERIAŁÓW                                 |                   |              |              |            |  |
|----------------------------|--------------------------------------------------------------------|-------------------|--------------|--------------|------------|--|
|                            | Wojewódzkiego Zasobu Geodezyjnego i Kartograficznego w Krakowie    |                   |              |              |            |  |
| <b>.</b>                   | SZCZEGÓŁY ZAMÓWIENIA 2/2 - FORMA I SPOSÓB UDOSTEPNIENIA MATERIAŁÓW |                   |              |              |            |  |
| Dane                       |                                                                    | 1                 |              |              |            |  |
| zamawiającego              | Forma udostępnienia materiałów                                     | Sposób udostępnie | enia         |              |            |  |
|                            | Elektroniczna                                                      | Odbiór osob       | oisty        |              |            |  |
| Szczegóły                  | Nieelektroniczna                                                   | Wysyłka na a      | adres        |              |            |  |
| Zamowienia                 | Postać elektroniczna                                               | Adres wysyłki     |              |              | Inny adres |  |
| u                          | Usługa sieciowa udostępniania - Portal WODGiK                      | Ulica             |              |              |            |  |
| Zamawiane<br>materiały     | Serwer FTP                                                         | Konstruktorska    |              |              |            |  |
| •                          | Email                                                              | Numer budynku     | Numer lokalu | Kod pocztowy |            |  |
| Dodatkowe                  | Nośnik danych elektronicznych                                      | 122               | 22           | 23-222       |            |  |
|                            | Nośnik fizyczny wnioskodawcy                                       | Poczta            |              | Miejscowość  |            |  |
| Finalizacia                |                                                                    | Warszawa          |              | Warszawa     |            |  |
| zamówienia                 |                                                                    |                   |              |              |            |  |
| 8                          | Wróć                                                               |                   |              |              | Dalej      |  |
| Podsumowanie<br>i płatność |                                                                    |                   |              |              |            |  |

#### Rysunek 35 Forma udostępnienia - Nośnik fizyczny wnioskodawcy

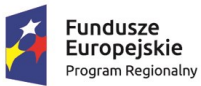

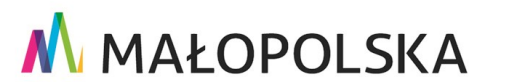

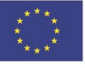

Strona 23 z 43

"Budowa, wdrożenie i utrzymanie Małopolskiej Infrastruktury Informacji Przestrzennej (MIIP-2)"

IS.I.272.8.2019

Powdrożeniowa Dokumentacja Użytkownika – Portal PZGiK

W przypadku prezentowanego wniosku Użytkownik wybiera opcje: {Elektroniczna} oraz {Usługa sieciowa udostępniania - Portal WODGiK}, a następnie wciska przycisk {Dalej}.

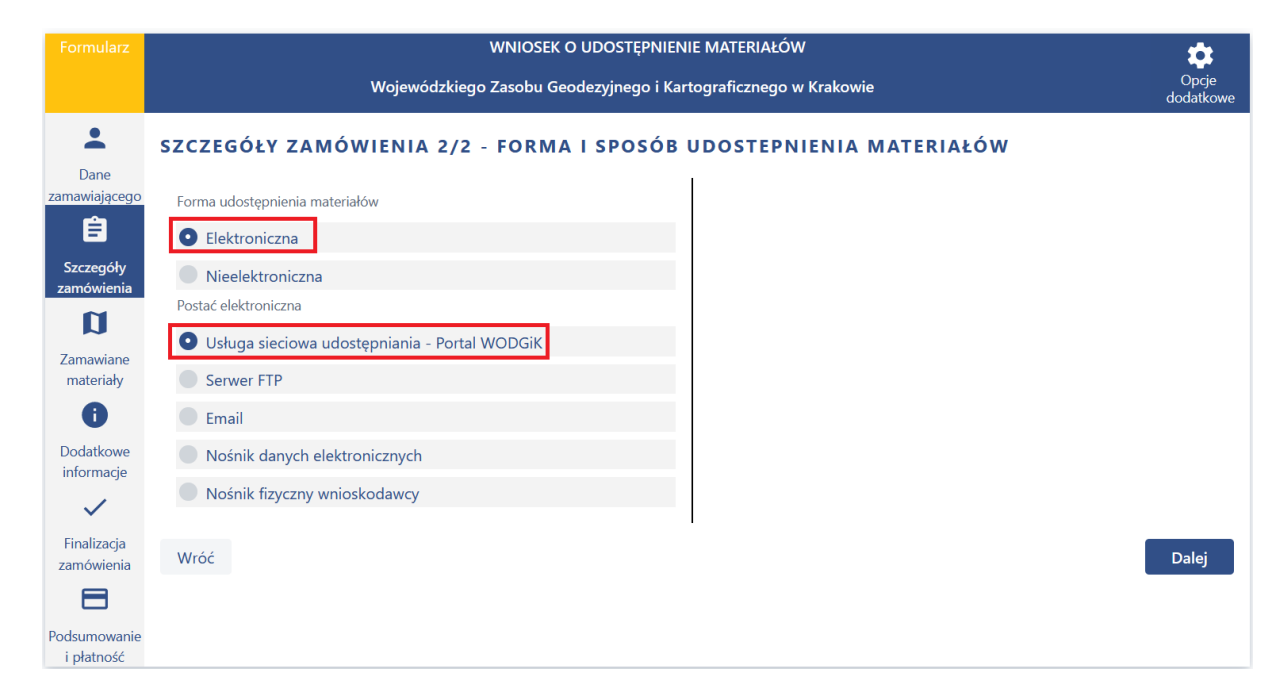

#### Rysunek 36 Wybór formy i sposobu udostępnienia materiałów

System wyświetla kolejny etap składania wniosku: ZAMAWIANE MATERIAŁY.

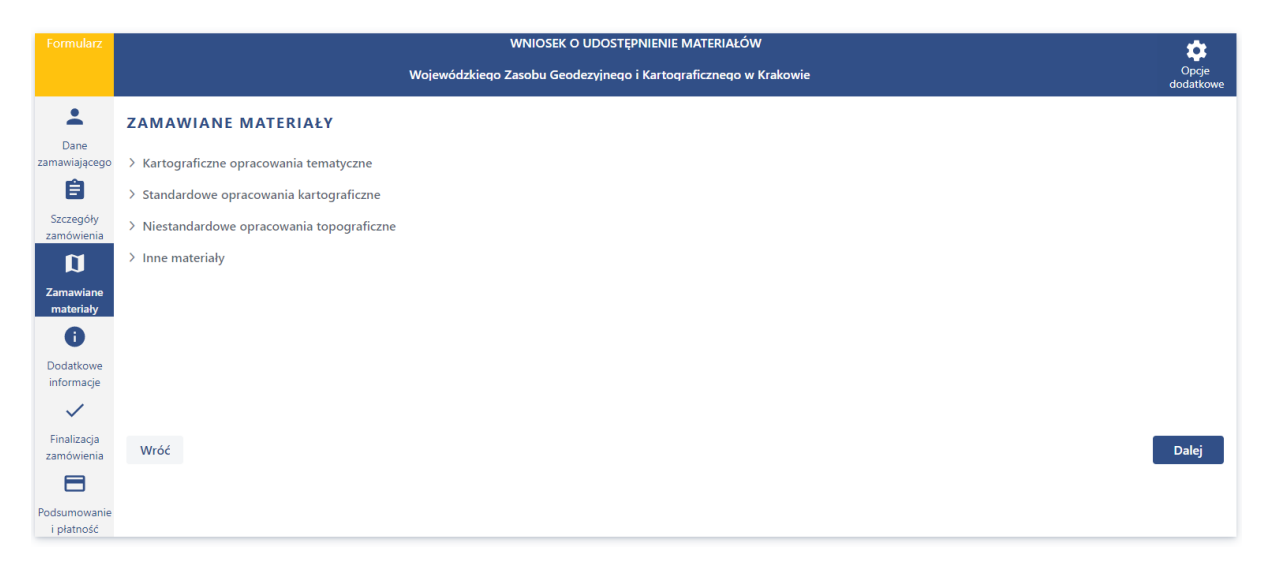

#### Rysunek 37 Zamawiane materiały

Strona 24 z 43

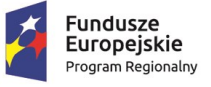

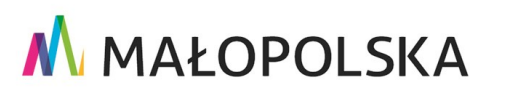

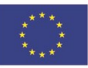

"Budowa, wdrożenie i utrzymanie Małopolskiej Infrastruktury Informacji Przestrzennej (MIIP-2)"

IS.I.272.8.2019

#### Powdrożeniowa Dokumentacja Użytkownika – Portal PZGiK

Użytkownik wybierając nazwę materiału rozwija jej zawartość. W przypadku opcji **[Inne materiały]** Użytkownik ma możliwość identyfikacji materiałów w formie opisowej. Jeżeli zdecyduje się na tę opcję taki wniosek będzie wymagał obsługi pracownika WODGiK w związku z czym wydłuży czas realizacji zamówienia. Wnioski na materiały drukowane oraz materiały nie identyfikowane w sposób określający konkretne arkusze w widżecie mapowym będą kierowane do obsługi manualnej.

W takim przypadku zamiast kwoty w etapie FINALIZACJA ZAMÓWIENIA System wyświetli komunikat: "Uwaga! Ze względu na wybrane pozycje zamówienia, formę udostepnienia danych lub informacje dodatkowe zamówienie wymaga obsługi ze strony pracownika WODGiK."

Użytkownik w ramach prezentowanego wniosku wybiera: [Niestandardowe opracowania topograficzne], a następnie [Niestandardowa mapa topograficzna w skali 1:50000

| w | uŀ | ra | dz | ıe | PI | L - 1 | 19 | 92 | <b>']</b> . |  |
|---|----|----|----|----|----|-------|----|----|-------------|--|
|   |    |    |    |    |    |       |    |    |             |  |

| <b>±</b>                  | ZAMAWIANE MATERIAŁY                                                                        |               |              |                      |                     |
|---------------------------|--------------------------------------------------------------------------------------------|---------------|--------------|----------------------|---------------------|
| Dane<br>zamawiającego     | > Kartograficzne opracowania tematyczne                                                    |               |              |                      |                     |
| Ê                         | > Standardowe opracowania kartograficzne                                                   |               |              |                      |                     |
| Szczegóły<br>zamówienia   | ✓ Niestandardowe opracowania topograficzne                                                 |               |              |                      |                     |
| n                         | Nazwa                                                                                      | Format danych | Liczba godeł | Sposób identyfikacji | Zidentyfikuj obszar |
| Zamawiane<br>materiały    | Niestandardowa mapa topograficzna w skali 1:10 000 w układzie<br>1992                      | ~             |              |                      | Zidentyfikuj obszar |
| •                         | Niestandardowa mapa topograficzna w skali 1:10 000 w układzie PL-1942                      | ~             |              |                      | Zidentyfikuj obszar |
| Dodatkowe<br>informacje   | Niestandardowa mapa topograficzna w skali 1:10 000 w układzie 1965                         | ~             |              |                      | Zidentyfikuj obszar |
| Finalizacja<br>zamówienia | Niestandardowa mapa topograficzna w skali 1:10 000 w układzie 1992 (TBD)                   | ~             |              |                      | Zidentyfikuj obszar |
|                           | Niestandardowa mapa topograficzna w skali 1:25 000 w układzie 1965                         | ~             |              |                      | Zidentyfikuj obszar |
| i płatność                | Niestandardowa mapa topograficzna w skali 1:25 000 w układzie PL-UTM (Vmap L3)             | ~             |              |                      | Zidentyfikuj obszar |
|                           | Niestandardowa mapa topograficzna w skali 1:50 000 w układzie PL-UTM (Vmap L2)             | ~             |              |                      | Zidentyfikuj obszar |
|                           | Niestandardowa mapa topograficzna w skali 1:50 000 w układzie<br>1965                      | ~             |              |                      | Zidentyfikuj obszar |
|                           | <ul> <li>Niestandardowa mapa topograficzna w skali 1:50 000 w układzie<br/>1992</li> </ul> | ~             |              |                      | Zidentyfikuj obszar |
|                           | Niestandardowa mapa topograficzna w skali 1:100 000 w<br>układzie GUGIK80                  | ~             |              |                      | Zidentyfikuj obszar |
|                           | > Inne materiały                                                                           |               |              |                      |                     |
|                           | Wróć                                                                                       |               |              |                      | Dalej               |

#### Rysunek 38 Wybór materiałów

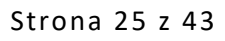

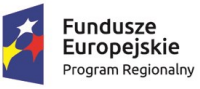

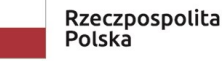

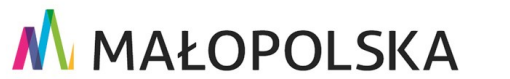

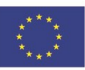

"Budowa, wdrożenie i utrzymanie Małopolskiej Infrastruktury Informacji Przestrzennej (MIIP-2)"

IS.I.272.8.2019

#### Powdrożeniowa Dokumentacja Użytkownika – Portal PZGiK

Następnie Użytkownik wybiera z listy rozwijanej Format danych po czym wciska przycisk **{Zidentyfikuj obszar}**.

| <ul> <li>Niestandardowe opracowania topograficzne</li> </ul>                      |               |             |                        |                     |
|-----------------------------------------------------------------------------------|---------------|-------------|------------------------|---------------------|
| Nazwa                                                                             | Format danych | Liczba gode | ł Sposób identyfikacji | Zidentyfikuj obszar |
| Niestandardowa mapa topograficzna w skali 1:10 000 w układzie 1965                |               | ~           |                        | Zidentyfikuj obszar |
| Niestandardowa mapa topograficzna w skali 1:10 000 w układzie 1992                |               | ~           |                        | Zidentyfikuj obszar |
| Niestandardowa mapa topograficzna w skali 1:10 000 w układzie PL-1942             |               | ~ (         |                        | Zidentyfikuj obszar |
| Niestandardowa mapa topograficzna w skali 1:10 000 w układzie 1992 (TBD)          |               | ~           |                        | Zidentyfikuj obszar |
| Niestandardowa mapa topograficzna w skali 1:25 000 w układzie<br>PL-UTM (Vmap L3) |               | ~ (         |                        | Zidentyfikuj obszar |
| Niestandardowa mapa topograficzna w skali 1:25 000 w układzie 1965                |               | ~ (         |                        | Zidentyfikuj obszar |
| Niestandardowa mapa topograficzna w skali 1:50 000 w układzie<br>1965             |               | ~           |                        | Zidentyfikuj obszar |
| Niestandardowa mapa topograficzna w skali 1:50 000 w układzie<br>1992             | Rastrowa      | ~           |                        | Zidentyfikuj obszar |
| Niestandardowa mapa topograficzna w skali 1:50 000 w układzie<br>PL-UTM (Vmap L2) |               | ~ (         |                        | Zidentyfikuj obszar |
| Niestandardowa mapa topograficzna w skali 1:100 000 w układzie GUGIK80            |               | ~           |                        | Zidentyfikuj obszar |

#### Rysunek 39 Wybór formatu danych oraz uruchomienie okna identyfikacji obszaru

System wyświetla okno Identyfikacji obszaru.

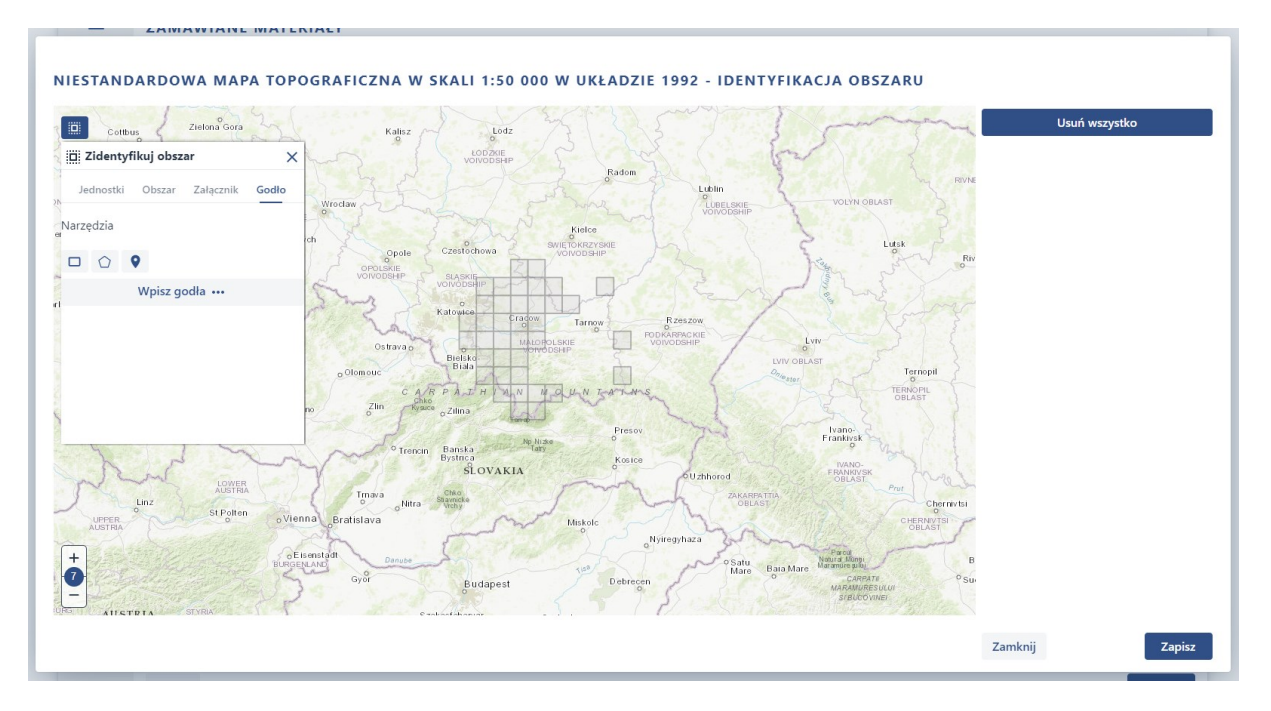

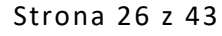

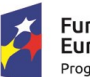

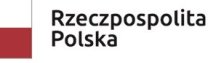

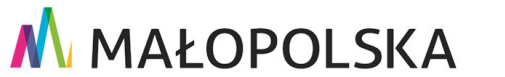

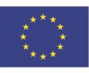

"Budowa, wdrożenie i utrzymanie Małopolskiej Infrastruktury Informacji Przestrzennej (MIIP-2)"

IS.I.272.8.2019

Powdrożeniowa Dokumentacja Użytkownika – Portal PZGiK

#### Rysunek 40 Identyfikacja obszaru

Użytkownik wybiera opcję **{Godło}**, kolejno narzędzie **{Selekcja punktem}**, po czym wskazuje na mapie intersujące go godło. System wyświetla na liście po prawej stronie wybór Użytkownika. Użytkownik wybiera przycisk **{Zapisz}** w celu zakończenia identyfikacji. Pozostałe metody identyfikacji zostały opisane w rozdziale "**Błąd! Nie można odnaleźć źródła odwołania. Błąd! Nie można odnaleźć źródła odwołania.**".

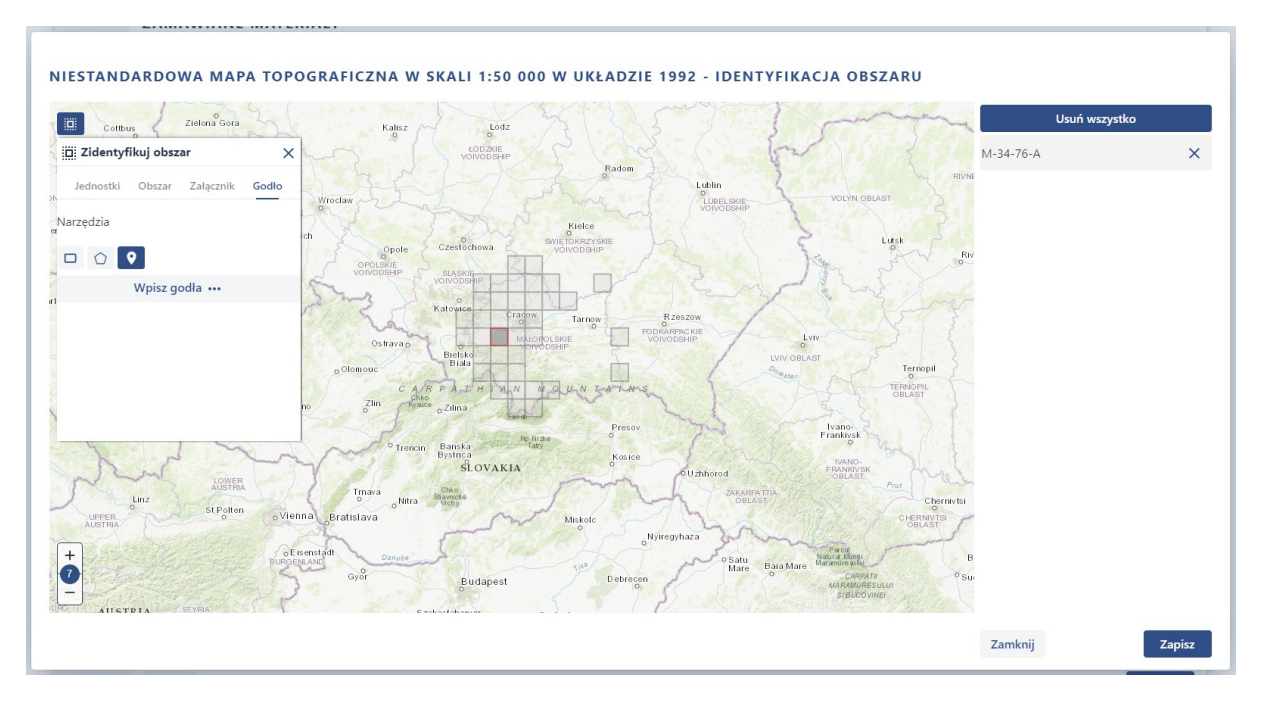

#### Rysunek 41 Identyfikacja obszaru narzędziem Godło

System wyświetla ponownie etap ZAMAWIANE MATERIAŁY. Automatycznie zostały wypełnione pola [Liczba godeł] oraz [Sposób identyfikacji]. Użytkownik wybiera przycisk {Dalej}.

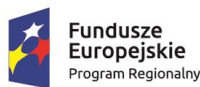

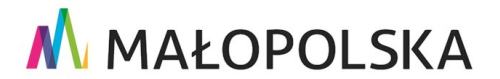

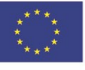

Strona 27 z 43

"Budowa, wdrożenie i utrzymanie Małopolskiej Infrastruktury Informacji Przestrzennej (MIIP-2)"

IS.I.272.8.2019

Powdrożeniowa Dokumentacja Użytkownika – Portal PZGiK

| -                          | ZAMAWIANE MATERIAŁY                                                                        |               |              |                      |                     |
|----------------------------|--------------------------------------------------------------------------------------------|---------------|--------------|----------------------|---------------------|
| Dane<br>zamawiającego      | Xartograficzne opracowania tematyczne                                                      |               |              |                      |                     |
| A                          | N Standardowo opracowania kartograficzna                                                   |               |              |                      |                     |
| Szczegóły                  |                                                                                            |               |              |                      |                     |
| zamówienia                 | <ul> <li>Niestandardowe opracowania topograficzne</li> </ul>                               |               |              | 6 (111 - C1 - T      |                     |
| <b>D</b>                   | Nazwa                                                                                      | Format danych | Liczba godeł | Sposob identyfikacji | Zidentyfikuj obszar |
| Zamawiane<br>materiały     | Niestandardowa mapa topograficzna w skali 1:10 000 w układzie 1965                         | ~             |              |                      | Zidentyfikuj obszar |
| 0                          | Niestandardowa mapa topograficzna w skali 1:10 000 w układzie 1992                         | ~             |              |                      | Zidentyfikuj obszar |
| Dodatkowe<br>informacje    | Niestandardowa mapa topograficzna w skali 1:10 000 w układzie PL-1942                      | ~             |              |                      | Zidentyfikuj obszar |
| Finalizacja<br>zamówienia  | Niestandardowa mapa topograficzna w skali 1:10 000 w układzie 1992 (TBD)                   | ~             |              |                      | Zidentyfikuj obszar |
|                            | Niestandardowa mapa topograficzna w skali 1:25 000 w układzie<br>PL-UTM (Vmap L3)          | ~             |              |                      | Zidentyfikuj obszar |
| Podsumowanie i<br>płatność | Niestandardowa mapa topograficzna w skali 1:25 000 w układzie 1965                         | ~             |              |                      | Zidentyfikuj obszar |
|                            | Niestandardowa mapa topograficzna w skali 1:50 000 w układzie 1965                         | ~             |              |                      | Zidentyfikuj obszar |
|                            | <ul> <li>Niestandardowa mapa topograficzna w skali 1:50 000 w układzie<br/>1992</li> </ul> | Rastrowa 🗸    | 1            | Godło                | Zidentyfikuj obszar |
|                            | Niestandardowa mapa topograficzna w skali 1:50 000 w układzie PL-UTM (Vmap L2)             | ~             |              |                      | Zidentyfikuj obszar |
|                            | Niestandardowa mapa topograficzna w skali 1:100 000 w układzie GUGIK80                     | ~             |              |                      | Zidentyfikuj obszar |
|                            | > Inne materiały                                                                           |               |              |                      |                     |
|                            | Wróć                                                                                       |               |              |                      | Dalej               |

#### Rysunek 42 Zamawiane materiały po przeprowadzeniu identyfikacji obszaru

System wyświetla kolejny etap składania wniosku - DODATKOWE INFORMACJE. Użytkownik ma możliwość wprowadzenia własnego oznaczenia, osoby kontaktowej lub dodatkowego opisu. Użytkownik w tym przykładzie nie wprowadza żadnych informacji, wybiera przycisk **{Dalej}**. W przypadku wprowadzenia dodatkowych informacji wniosek zostałby skierowany do obsługi m

#### Rysunek 43 Dodatkowe informacje

System wyświetla kolejny etap wniosku - FINALIZACJA ZAMÓWIENIA. Użytkownik zapoznaje się z podsumowaniem, a następnie wybiera przycisk **{Wygeneruj formularz wniosku** 

i przejdź do podsumowania}.

Strona 28 z 43

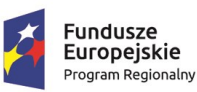

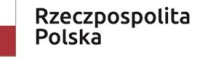

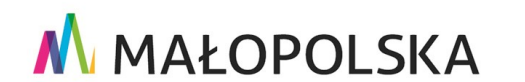

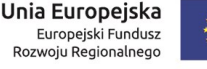

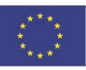

"Budowa, wdrożenie i utrzymanie Małopolskiej Infrastruktury Informacji Przestrzennej (MIIP-2)"

IS.I.272.8.2019

Powdrożeniowa Dokumentacja Użytkownika – Portal PZGiK

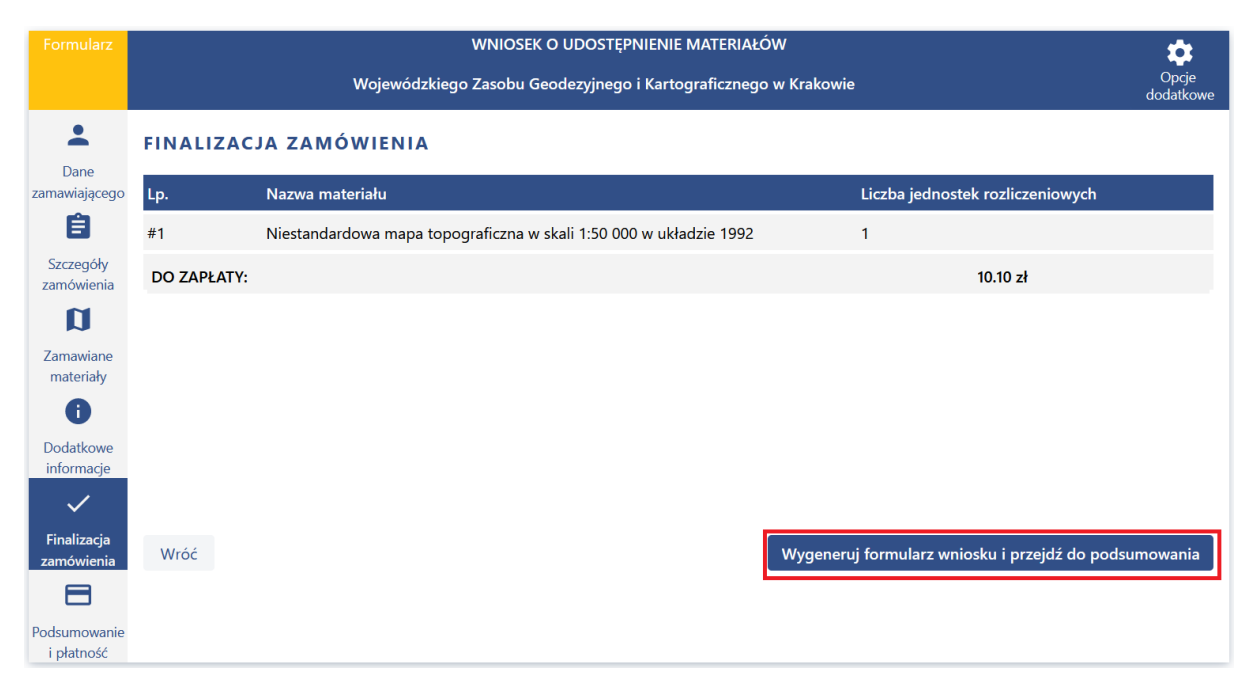

#### Rysunek 44 Finalizacja zamówienia

System wyświetla kolejny etap wniosku – PODSUMOWANIE I PŁATNOŚĆ. Użytkownik zapoznaje się z wnioskiem, weryfikuje poprawność danych, a następnie wybiera przycisk **{Wyślij}.** 

| Formularz                  | WNIOSEK O UDOSTĘPNIENIE MATERIAŁÓW                                                                                                    |                    |  |  |  |  |  |
|----------------------------|----------------------------------------------------------------------------------------------------|--------------------|--|--|--|--|--|
|                            | Wojewódzkiego Zasobu Geodezyjnego i Kartograficznego w Krakowie                                                                                                    | Opcje<br>dodatkowe |  |  |  |  |  |
| Lane                       | PODSUMOWANIE I PŁATNOŚĆ                                                                                                    |                    |  |  |  |  |  |
| zamawiającego              | 🚍 Winicsek o udostępnienie z Wojewódzkiego Zasobu Geoderyjnego i Kart 1 / 2   — 100%. +   💽 🖒                                                                                                    | ± ē :              |  |  |  |  |  |
| Szczegóły<br>zamówienia    | WNIOSEK O UDOSTĘPNIENIE MATERIAŁÓW WOJEWÓDZKIEGO ZASOBU GEODEZYJNEGO I KARTOGRAFICZNEGO  1. Imię inzeniska / Nazwa sza zdła wrioskódowcy  2. Data  Termidrz                                                                                                    |                    |  |  |  |  |  |
| D<br>Zamawiane             | Kontouruz Kowniki Zi         10.00.2022, Xuku         V           Kontouruz Kowniki Zi         2.00.2022, Xuku         V           Xuku Zi Zi Zi Zi Zi Zi Zi Zi Zi Zi Zi Zi Zi                                                                                                    |                    |  |  |  |  |  |
| materiały                  | A Dave kurstattave windsdodsvcy /numer telefonujdetes poc.try     uni zazalek. Wojewołstwa Małopolskiego     ul. Razaleka zaja za za za za za za za za za za za za za                                                                                                    |                    |  |  |  |  |  |
| Dodatkowe<br>informacje    | Oznaczenie aniodu radane przez wnioślodaskeje     Oznaczenie kancelaryje wniodu radane przez afresta wnioślu                                                                                                    |                    |  |  |  |  |  |
| ✓<br>Finalizacja           | Concident materiale i obsava bękącej cerestiniem wiesku!     Social description i prostava i statu i program i statu i program i sta |                    |  |  |  |  |  |
| zamówienia                 | mase scologicara, №1342     mase scologicara, №1342     mase topologicarde weighterdere weighterdere weighterdere weighterdere weighterdere weighterdere weighterdere weighterdere meighterdere meightere meigh |                    |  |  |  |  |  |
| Podsumowanie<br>i płatność | 2                                                                                                    |                    |  |  |  |  |  |
|                            | Lista załączników                                                                                                    |                    |  |  |  |  |  |
|                            | Brak załączników                                                                                                    |                    |  |  |  |  |  |
|                            | Wróć                                                                                                    | Wyślij             |  |  |  |  |  |

#### Rysunek 45 Podsumowanie i płatność – wysłanie wniosku

#### Strona 29 z 43

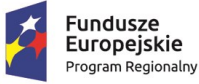

Rzeczpospolita Polska

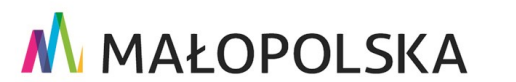

Unia Europejska Europejski Fundusz Rozwoju Regionalnego

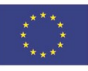

"Budowa, wdrożenie i utrzymanie Małopolskiej Infrastruktury Informacji Przestrzennej (MIIP-2)"

IS.I.272.8.2019

#### Powdrożeniowa Dokumentacja Użytkownika – Portal PZGiK

System wyświetla komunikat o przyjęciu wniosku oraz o wystawieniu dokumentu DOO.

W przypadku wniosku wymagającego obsługi manualnej wyświetlona by była wyłącznie informacja tylko o wysłaniu wniosku. Dla wniosku, który wymaga obsługi przez pracownika WODGiK płatność będzie możliwa po wystawieniu dokumentu DOO przez pracownika WODGiK, analogicznie jak w przypadku wyboru przycisku **{Zapłać później}.** 

Użytkownik wybiera przycisk **{Zapłać}**, System przekierowuje Użytkownika do okna płatności, po opłaceniu dokumentu DOO System wyświetla informację o przyjęciu płatności. Po zaksięgowaniu opłaty w zakładce **[Dokumenty]** dostępniej w zakładce **[Moje zamówienia]** zostaną udostępnione dane do pobrania.

W przypadku wyboru przycisku **{Zapłać później}** dokument DOO będzie oczekiwał na płatność w zakładce **[Płatności]** dostępnej w zakładce **[Moje zamówienia]**.

Wnioskodawca otrzymuje komunikaty mailowe dotyczące nowych dokumentów, do których dostęp otrzymuje przez Portal PZGiK.

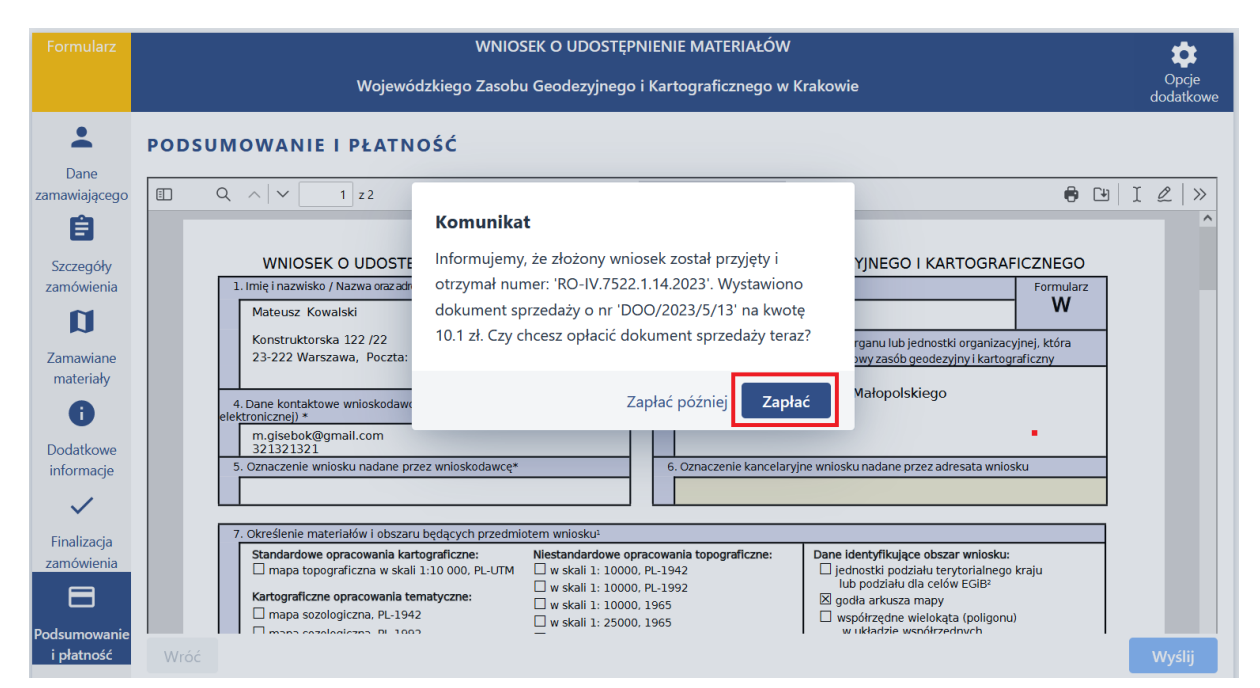

#### Rysunek 46 Płatność

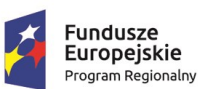

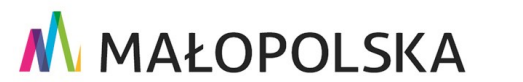

Unia Europejska Europejski Fundusz Rozwoju Regionalnego

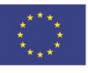

Strona 30 z 43

"Budowa, wdrożenie i utrzymanie Małopolskiej Infrastruktury Informacji Przestrzennej (MIIP-2)"

IS.I.272.8.2019

Powdrożeniowa Dokumentacja Użytkownika – Portal PZGiK

### 4.1.2. Wniosek o udostępnienie danych zgromadzonych w

### rejestrze publicznym

Użytkownik proces składania wniosku rozpoczyna od przejścia do zakładki [Wnioski],

a następnie wybrania przycisku **{Wypełnij wniosek}** przy Wniosku o udostępnienie danych zgromadzonych w rejestrze publicznym.

| ba fizyczna) 🔒 | Mapy Malopolski / Dominio falat                                                                                                    | -C <sup>HARY</sup>                                            | =   |
|----------------|----------------------------------------------------------------------------------------------------|---------------------------------------------------------------|-----|
|                |                                                                                                    | Profil użytkownika                                            | ٤ ا |
|                | Whiteski                                                                                                    | Moje zamówienia                                               |     |
|                | Q, Wyszukaj formularz                                                                                                    | Wnioski                                                       |     |
|                |                                                                                                    | Weryfikacja Licencji i<br>DOO                                 |     |
|                | Wniosek o udostępnienie materiałów wojewodzkiego zasobu geodezyjnego i kartograficznego 🔰 🖍 Wysławy wniosek                                                                                   | Kontakt                                                       | ۸   |
|                | Wniosek o udostępnienie danych zgromadzonych w rejestrze publicznym 🧪 Wypełnij wniosek                                                                                                    | Ротос                                                         | 0   |
|                |                                                                                                    |                                                               |     |
|                |                                                                                                    |                                                               |     |
|                | III Wnioski PZGIK         Wniosek o udostępnienie materiałów wojewódzkiego zasobu geodezyjnego i kartograficznego         Wniosek o udostępnienie danych zgromadzonych w rejestrze publicznym | Wnioski<br>Wniyyfikacja Licencji i<br>DOO<br>Kontakt<br>Pomoc |     |

#### Rysunek 47 Wybór wniosku

Użytkownik wybiera w imieniu jakiego wcześniej założonego w zakładce [Profil użytkownika] kontrahenta, w imieniu którego będzie składał wniosek.

| Formularz               | WNIOSEK O UDOSTĘPNIENIE DANYCH ZGROMADZONYCH W REJESTRZE PUBLICZNYM |           |                                                                       |                             |              |                    |
|-------------------------|---------------------------------------------------------------------|-----------|-----------------------------------------------------------------------|-----------------------------|--------------|--------------------|
|                         | PODSTAWA PRAWNA: Artykuł                                            | 15 ustawy | o informatyzacji działalności podmiotów realizujących zadar           | ia publiczne z 17 lutego 20 | 05 roku.     | Opcje<br>dodatkowe |
| <b>.</b>                | DANE ZAMAWIAJĄCEGO                                                  |           |                                                                       |                             |              |                    |
| Dane<br>zamawiającego   | Nazwa Wnioskodawcy                                                  |           |                                                                       |                             |              |                    |
| ≣                       |                                                                     |           |                                                                       |                             |              |                    |
| Podstawa<br>prawna      | REGON                                                               |           |                                                                       |                             |              |                    |
|                         | Imie wnioskodawcy                                                   |           |                                                                       |                             |              |                    |
| Rejestr danych          |                                                                     |           | Wniosek będę wypełniał w imieniu:                                     |                             |              |                    |
| Szczegóły<br>zamówienia | Ulica                                                               |           | <b>Organizacja I</b><br>e-mail:m.gisebok@gmail.com, telefon:200200200 |                             | Numer lokalu |                    |
| 0                       |                                                                     |           |                                                                       |                             |              |                    |
| Okres                   | Kod pocztowy                                                        | Poczta    | Miejscowość                                                           |                             |              |                    |
| udostępnienia           |                                                                     |           |                                                                       |                             |              |                    |
| $\checkmark$            | Numer telefonu                                                      |           | Adres mailowy                                                         |                             |              |                    |
| Podsumowanie            |                                                                     |           |                                                                       |                             |              |                    |
|                         |                                                                     |           |                                                                       |                             |              | Dalej              |

#### Rysunek 48 Wybór kontrahenta

Strona 31 z 43

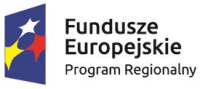

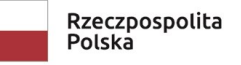

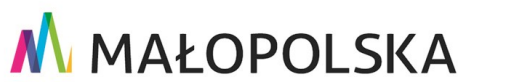

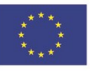

"Budowa, wdrożenie i utrzymanie Małopolskiej Infrastruktury Informacji Przestrzennej (MIIP-2)"

IS.I.272.8.2019

Powdrożeniowa Dokumentacja Użytkownika – Portal PZGiK

Użytkownik weryfikuje dane wypełnione automatycznie przez System, a następnie wybiera przycisk {Dalej}.

| Formularz              | WNIOSEK O UDOSTĘPNIENIE DANYCH ZOROMADZONYCH W REJESTRZE PUBLICZNYM PODSTAWA PRAWNA: Artykuł 15 ustawy o informatyzacji działalności podmiotów realizujących zadania publiczne z 17 lutego 2005 roku. |        |                     |              |       |  |  |  |  |
|------------------------|----------------------------------------------------------------------------------------------------|--------|---------------------|--------------|-------|--|--|--|--|
| Dane<br>zamawiającego  | DANE ZAMAWIAJĄCEGO<br>Nazwa Wnioskodawcy                                                                                                    |        |                     |              |       |  |  |  |  |
| =                      | Organizacja l                                                                                                    |        |                     |              |       |  |  |  |  |
| Podstawa               | REGON                                                                                                    |        |                     |              |       |  |  |  |  |
|                        | 792451440                                                                                                    |        |                     |              |       |  |  |  |  |
| Rejestr danych         | Ulica                                                                                                    |        | Numer budynku       | Numer lokalu |       |  |  |  |  |
| Ê                      | Anny Jagiellonki                                                                                                    |        | 299                 | 12           |       |  |  |  |  |
| Szczegóły              | Kod pocztowy                                                                                                    | Poczta | Miejscowość         |              |       |  |  |  |  |
| zamówienia             | 00-341                                                                                                    | Lublin | Lublin              |              |       |  |  |  |  |
| U                      |                                                                                                    |        |                     |              |       |  |  |  |  |
| Okres<br>udostępnienia | 200200200                                                                                                    |        | m.gisebok@gmail.com |              |       |  |  |  |  |
| $\checkmark$           |                                                                                                    |        |                     |              | Dalej |  |  |  |  |
| Podsumowanie           |                                                                                                    |        |                     |              |       |  |  |  |  |

#### Rysunek 49 Weryfikacja danych zamawiającego

Dostępny jest kolejny etap składania wniosku – WSKAZANIE ZADANIA PUBLICZNEGO

I PODSTAWY PRAWNEJ. Użytkownik wprowadza stosowną treść w polach tekstowych: [Zadanie publiczne] oraz [Podstawa prawna], a następnie wybiera przycisk {Dalej}.

| Formularz             | WNIOSEK O UDOSTĘPNIENIE DANYCH ZGROMADZONYCH W REJESTRZE PUBLICZNYM                                                                                                    | ά                |
|-----------------------|----------------------------------------------------------------------------------------------------|------------------|
|                       | PODSTAWA PRAWNA: Artykuł 15 ustawy o informatyzacji działalności podmiotów realizujących zadania publiczne z 17 lutego 2005 roku. do:                                                                | Opcje<br>datkowe |
| <b>±</b>              | WSKAZANIE ZADANIA PUBLICZNEGO I PODSTAWY PRAWNEJ                                                                                                    |                  |
| Dane<br>zamawiającego | Wskazanie zadania publicznego i podstawy prawnej jego realizacji przez podmiot ubiegający się o udostępnienie danych zgromadzonych w rejestrze, którego wykonanie wymaga udostępnier<br>tych danych. | nia              |
| Podstawa              | Zadanie publiczne                                                                                                    |                  |
| prawna                | Zadanie publiczne                                                                                                    |                  |
| Rejestr danych        | Podstawa prawna (jednostka redakcyjna i nazwa aktu)                                                                                                    |                  |
| Ê                     | Podstawa prawna                                                                                                    |                  |
| Szczegóły             |                                                                                                    |                  |
|                       | <ul> <li>Wnioskodawca zobowiązuje się do wykorzystywania udostępnionych danych wyrącznie do realizacji wskazanego powyżej zadania publicznego.</li> </ul>                                            |                  |
| Okres                 |                                                                                                    |                  |
| udostępnienia         | Wróć D                                                                                                    | alej             |
| $\checkmark$          |                                                                                                    |                  |
| De deserver in        |                                                                                                    |                  |

#### Rysunek 50 Wskazanie zadania publicznego i podstawy prawnej

System wyświetla kolejny etap składania wniosku - REJESTR, Z KTÓREGO DANE MAJĄ BYĆ UDOSTĘPNIONE. Użytkownik zapoznaje się z zawartością, a następnie wybiera przycisk {Dalej}.

Strona 32 z 43

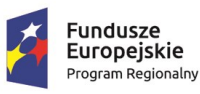

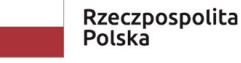

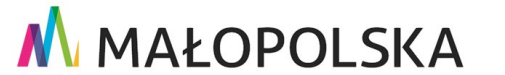

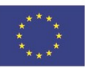

"Budowa, wdrożenie i utrzymanie Małopolskiej Infrastruktury Informacji Przestrzennej (MIIP-2)"

IS.I.272.8.2019

Powdrożeniowa Dokumentacja Użytkownika – Portal PZGiK

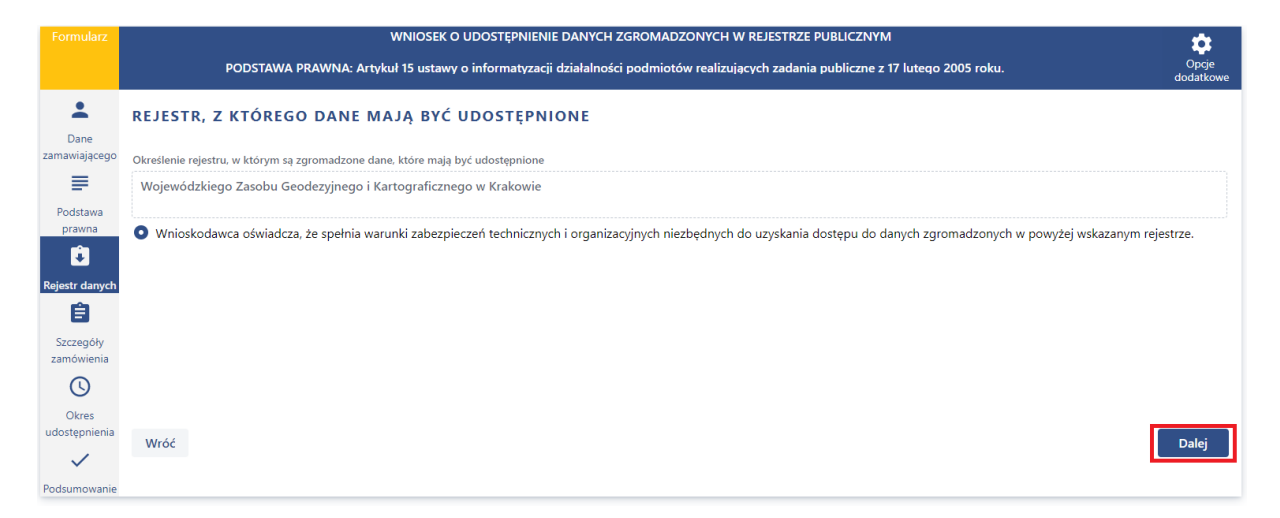

#### Rysunek 51 Rejestr, z którego dane mają być udostępnione

System wyświetla kolejny etap składania wniosku - SZCZEGÓŁY ZAMÓWIENIA 1/2 - ZAKRES ŻĄDANYCH DANYCH I WSKAZANIE SPOSOBU ICH UDOSTĘPNIENIA. Użytkownik wprowadza stosowną treść w polu tekstowym: **[Zakres żądanych danych]** oraz dodaje załącznik wybierając przycisk **{Wybierz pliki}**. Użytkownik wybiera przycisk **{Dalej}**.

#### Rysunek 52 Określenie zakresu żądanych danych

System wyświetla kolejny etap składania wniosku – SZCZEGÓŁY ZAMÓWIENIA 2/2 – ZAKRES ŻĄDANYCH DANYCH I WSKAZANIE SPOSOBU ICH UDOSTĘPNIENIA. Użytkownik nie wprowadza zmian, a następnie wybiera przycisk **{Dalej}**.

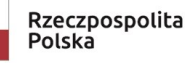

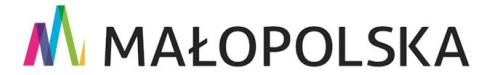

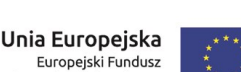

Rozwoju Regionalnego

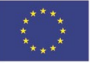

Strona 33 z 43

"Budowa, wdrożenie i utrzymanie Małopolskiej Infrastruktury Informacji Przestrzennej (MIIP-2)"

IS.I.272.8.2019

Powdrożeniowa Dokumentacja Użytkownika – Portal PZGiK

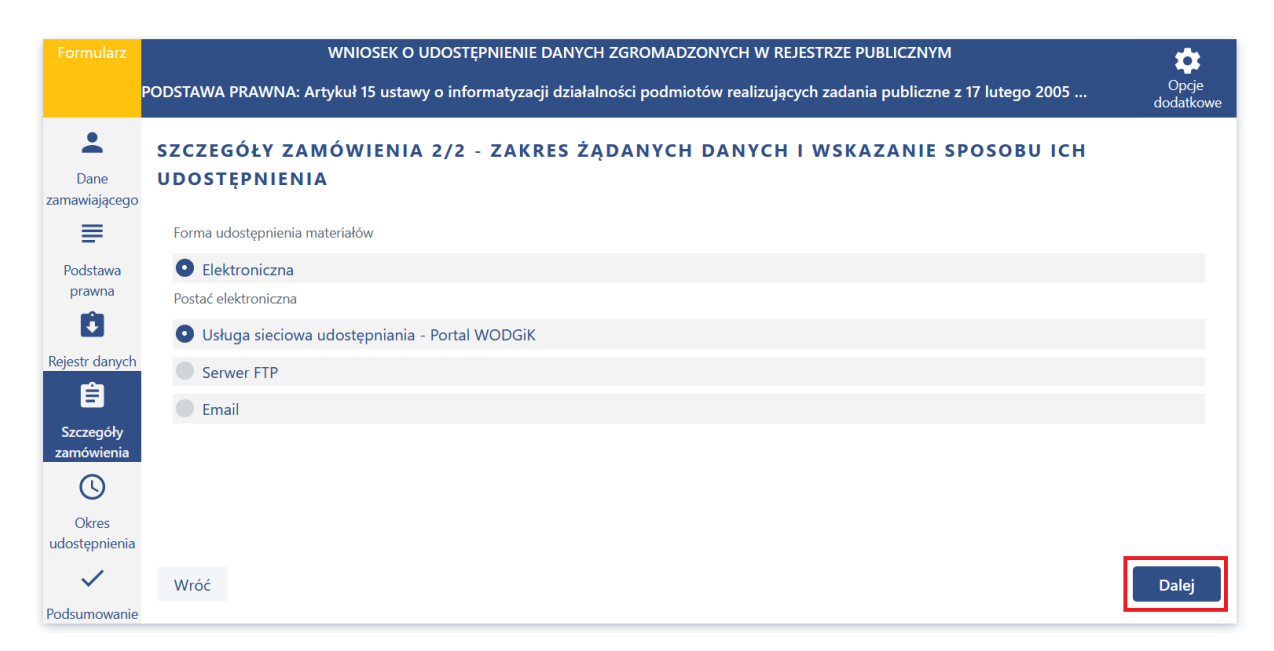

#### Rysunek 53 Wybór sposobu udostępnienia

System wyświetla kolejny etap składania wniosku - WSKAZANIE OKRESU UDOSTĘPNIANIA DANYCH. Użytkownik zapoznaje się z zawartością, a następnie wybiera przycisk **{Dalej}**.

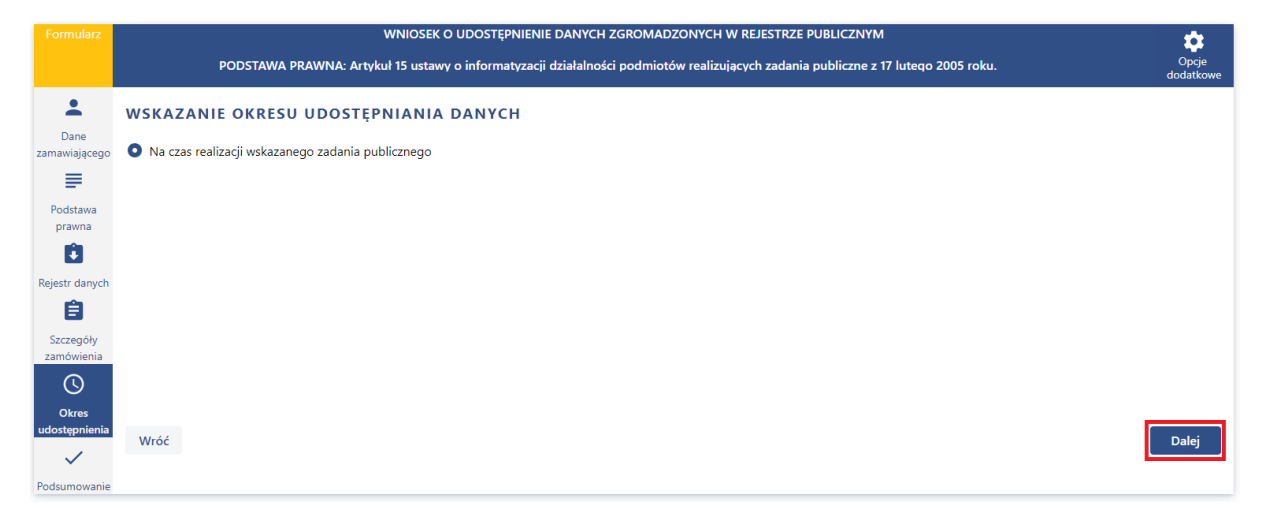

#### Rysunek 54 Wskazanie okresu udostępnienia danych

System wyświetla ostatni etap składania wniosku – PODSUMOWANIE – SPRWADŹ I WYŚLIJ WNIOSEK. Użytkownik pobiera plik z wnioskiem wybierając przycisk **{Pobierz plik do podpisu}**,

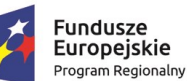

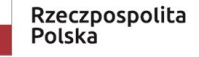

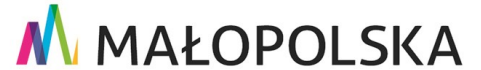

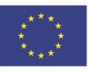

Strona 34 z 43

"Budowa, wdrożenie i utrzymanie Małopolskiej Infrastruktury Informacji Przestrzennej (MIIP-2)"

IS.I.272.8.2019

Powdrożeniowa Dokumentacja Użytkownika – Portal PZGiK

podpisuje wniosek podpisem elektronicznym, a następnie załącza podpisany wniosek wybierając przycisk: {Wybierz pliki}.

| <b>±</b>                                                                                        | PODSUMOWANIE - SPRWADŹ I WYŚLIJ WNIOSEK                                                                                                    |                        |
|-------------------------------------------------------------------------------------------------|----------------------------------------------------------------------------------------------------|------------------------|
| Dane                                                                                            |                                                                                                    |                        |
| zamawiającego                                                                                   | E WNIOSEK O UDOSTĘPNIENIE DANYCH ZGROMADZONYCH W REJESTR 1 / 1   - 100% +   🗄 🔕                                                                                                    | ± 6 :                  |
| Podstawa<br>prawna<br>Eeistr danych<br>Eis<br>Szczegóły<br>zamówienia<br>Okres<br>udostępnienia | Image: set of the set of the set of | ego<br>I 56<br>ców     |
|                                                                                                 | WNIOSEK<br>o udostępnienie danych zgromadzonych w rejestrze publicznym                                                                                                    | •                      |
|                                                                                                 | Lista załączników                                                                                                    |                        |
|                                                                                                 | załącznik.jpg                                                                                                    | <u>+</u>               |
|                                                                                                 | Przed złożeniem wniosku należy go pobrać, podpisać kwalifikowanym podpisem elektronicznym, a następnie załączyć wniosek wraz z podpisem.<br>Na podstawie § 2 ust. 2 pkt 9 rozporządzenia Rady Ministrów z dnia 27 września 2005 r. w sprawie sposobu, zakresu i trybu udostępniania danych zgromadzonych                                                                                                    | w rejestrze publicznym |
|                                                                                                 | Pobierz plik do podpisu                                                                                                    |                        |
|                                                                                                 | Dodaj wniosek z podpisem (.xades, .pades lub .pdf)                                                                                                    |                        |
|                                                                                                 | Wybierz pliki              • Przeciągnij pliki tutaj                                                                                                    |                        |
|                                                                                                 | Wróć                                                                                                    | Wyślij                 |

#### Rysunek 55 Pobranie i podpis wniosku

W ostatnim kroku Użytkownik wybiera przycisk {Wyślij} w celu złożenia wniosku.

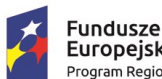

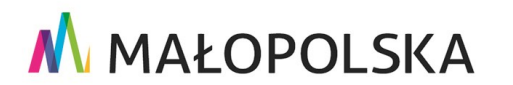

Unia Europejska

Europejski Fundusz Rozwoju Regionalnego

Strona 35 z 43

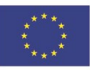

"Budowa, wdrożenie i utrzymanie Małopolskiej Infrastruktury Informacji Przestrzennej (MIIP-2)"

IS.I.272.8.2019

Powdrożeniowa Dokumentacja Użytkownika – Portal PZGiK

| Podstawa<br>prawna<br>Cejestr danych<br>Cejestr danych<br>Cejestr danych<br>Szczegóły<br>zamówienia<br>Okres<br>udostępnienia<br>V<br>Podsumowanie | Image: Second Second |          |
|----------------------------------------------------------------------------------------------------|----------------------------------------------------------------------------------------------------|----------|
|                                                                                                    | Lista załączników                                                                                                    |          |
|                                                                                                    | załącznik.jpg                                                                                                    | <u>+</u> |
|                                                                                                    | Wniosek o udostępnienie danych zgromadzonych w rejestrze publiczny 19.09.2022.pdf                                                                                                    | <u>+</u> |
|                                                                                                    | Przed złożeniem wniosku należy go pobrać, podpisać kwalifikowanym podpisem elektronicznym, a następnie załączyć wniosek wraz z podpisem.                                                                                                    |          |
|                                                                                                    | Na podstawie § 2 ust. 2 pkt 9 rozporządzenia Rady Ministrów z dnia 27 września 2005 r. w sprawie sposobu, zakresu i trybu udostępniania danych zgromadzonych w rejestrze publicznym                                                                                                    | n        |
|                                                                                                    | Pobierz plik do podpisu                                                                                                    |          |
|                                                                                                    | Dodaj wniosek z podpisem (.xades, .pades lub .pdf)                                                                                                    |          |
|                                                                                                    | Wybierz pliki 🛧 Przeciągnij pliki tutaj                                                                                                    |          |
|                                                                                                    | Wniosek o udostępnienie danych zgromadzonych w rejestrze publiczny 19.09.2022.pdf                                                                                                    | ×        |
|                                                                                                    | Wróć                                                                                                    | Wyślij   |

#### Rysunek 56 Wysłanie wniosku

Po wysłaniu wniosku System wyświetla komunikat o złożeniu wniosku. Po tym jak pracownik WODGiK zakończy realizację wniosku, w zakładce **[Dokumenty]** dostępniej w zakładce **[Moje zamówienia]** zostaną udostępnione dane do pobrania. Użytkownik otrzyma komunikat mailowy o nowych dokumentach dostępnych do pobrania przez Portal PZGiK.

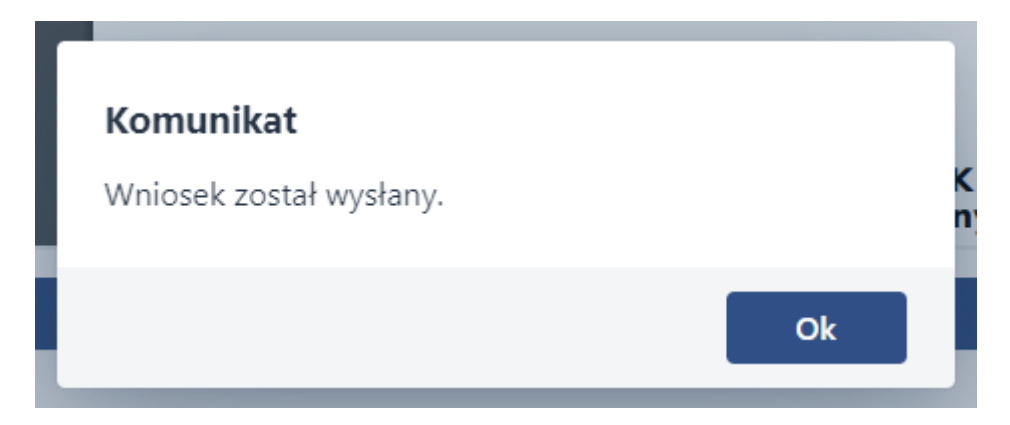

#### Rysunek 57 Komunikat o wysłaniu wniosku

Strona 36 z 43

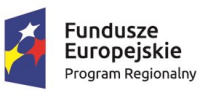

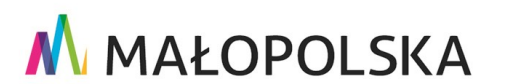

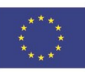

"Budowa, wdrożenie i utrzymanie Małopolskiej Infrastruktury Informacji Przestrzennej (MIIP-2)"

IS.I.272.8.2019

Powdrożeniowa Dokumentacja Użytkownika – Portal PZGiK

# 4.2. Identyfikacja obszaru

Użytkownik po wyborze godeł, ma możliwość usuwania pojedynczych godeł przyciskiem {X} lub usunięcia całej listy wybierając przycisk {Usuń wszystko}.

|        | Usuń wszystko |   |
|--------|---------------|---|
|        | M-34-67-C     | × |
| 2000 B | M-34-66-C     | × |
|        | M-34-77-A     | × |
|        | M-34-101-A    | × |
|        | M-34-88-C     | × |

#### Rysunek 58 Usuwanie godeł

#### Jednostki 4.2.1.

Użytkownik ma możliwość wyszukania jednostki poprzez wpisanie nazwy w polu [Szukaj jednostki] lub może aktywować funkcję {Wskaż jednostki na mapie} po czym wybiera jednostkę na mapie wskazując ją kursorem myszy, a następnie wybierając intersującą go jednostkę z listy.

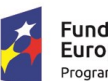

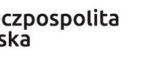

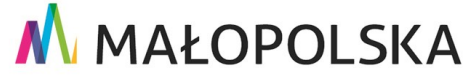

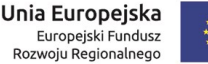

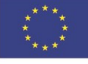

Strona 37 z 43

"Budowa, wdrożenie i utrzymanie Małopolskiej Infrastruktury Informacji Przestrzennej (MIIP-2)"

IS.I.272.8.2019

Powdrożeniowa Dokumentacja Użytkownika – Portal PZGiK

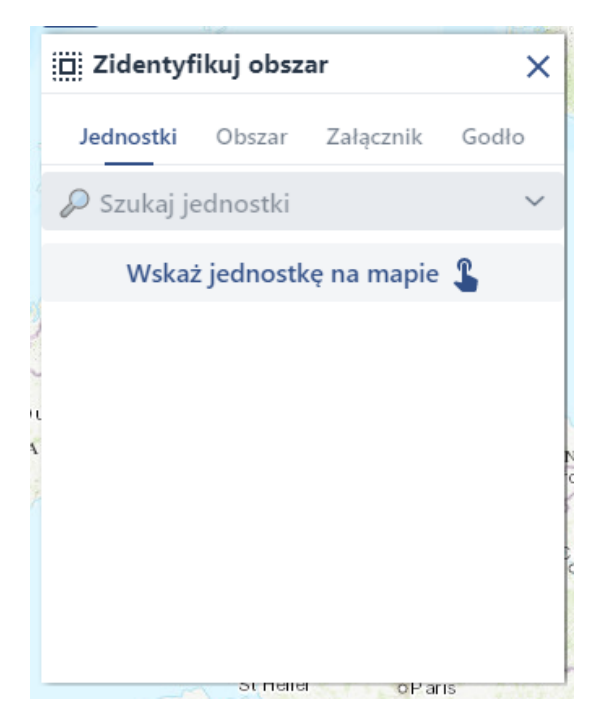

Rysunek 59 Zidentyfikuj obszar – Jednostki

|                                 | Oslo S                                                                      | Stockholm                                                                                                    | o Guif of Petersburg<br>o Tallinn                                                      | N N                                          | Usuń wszystko  |
|---------------------------------|-----------------------------------------------------------------------------|----------------------------------------------------------------------------------------------------|----------------------------------------------------------------------------------------|----------------------------------------------|----------------|
| Zidentyfikuj obszar             | ×                                                                           | Vanern                                                                                                    | ESTONIA                                                                                |                                              |                |
| Jednostki Obszar Załącznik Godł | O Skagerrak                                                                 |                                                                                                    | Rina                                                                                   | Yaroslavl<br>o Volga                         |                |
| 🔎 Szukaj jednostki              | ~ (AL)                                                                      | Baltie                                                                                                    | atvia                                                                                  | Nizhny<br>Nov gori                           |                |
| Wskaż jednostkę na mapie 💲      | DENMARK                                                                     | makroregion                                                                                                    | MAKROREGION POŁUDNIOWY                                                                 | v la la la la la la la la la la la la la     |                |
|                                 | S. J. Bar                                                                   | województwo                                                                                                    | Małopolskie                                                                            |                                              |                |
| 24                              | Hamburg                                                                     | region                                                                                                    | MAŁOPOLSKIE                                                                            | 1 Park                                       |                |
| A                               | NDS<br>dam Be                                                               | podregion                                                                                                    | Krakowski                                                                              | C 1 1 2 2 3                                  |                |
|                                 | GERMANY                                                                     | powiat                                                                                                    | krakowski                                                                              | /oronezh                                     |                |
|                                 | Frankfurt<br>am Main                                                        | gmina miejsko-wiejska                                                                                                    | Skawina                                                                                | Real for                                     |                |
|                                 | Nuremberg                                                                   | obszar wiejski                                                                                                    | Skawina                                                                                | Don                                          |                |
| FRANCE                          | Suitan<br>Muncho<br>Svirch A A A<br>Switzen AND A A<br>Imm oblian<br>Manale | Bratility<br>AUSTRIA<br>SLOVINIA<br>SLOVINIA<br>SLOVINIA<br>SLOVINIA<br>SLOVINIA<br>SLOVINIA<br>SLOVINIA<br>CROATIA<br>CROATIA<br>CROATIA<br>CROATIA<br>SLOVINIA<br>SLOVINA | st DUDOA<br>Okihinev<br>ROMAHIA<br>Butharest<br>RBIA<br>ButhCARIA<br>ButhCARIA<br>Sola | volgograd<br>o Rolov-<br>on Don<br>TSKhirval |                |
|                                 |                                                                             |                                                                                                    |                                                                                        |                                              | Zamknij Zapisz |

Rysunek 60 Wskazanie jednostki na mapie

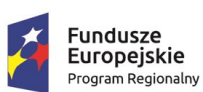

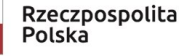

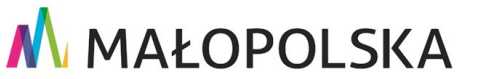

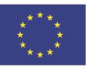

Strona 38 z 43

"Budowa, wdrożenie i utrzymanie Małopolskiej Infrastruktury Informacji Przestrzennej (MIIP-2)"

IS.I.272.8.2019

Powdrożeniowa Dokumentacja Użytkownika – Portal PZGiK

### 4.2.2. Obszar

Użytkownik ma możliwość identyfikacji obszaru przy użyciu jednego z trzech narzędzi, narzędzia aktywuje wybierając ich symbol, od lewej:

- Selekcja prostokątem – obszar identyfikuje wrysowując prostokąt przytrzymując LPM,

 Selekcja wielokątem – naciskając LPM na każdym z wierzchołków, a kończąc rysowanie podwójnym wciśnięciem LPM,

-Prześlij załącznik wektorowy – załączając plik wektorowy z określonym obszarem, który po załączeniu zostaje wrysowany automatycznie przez System.

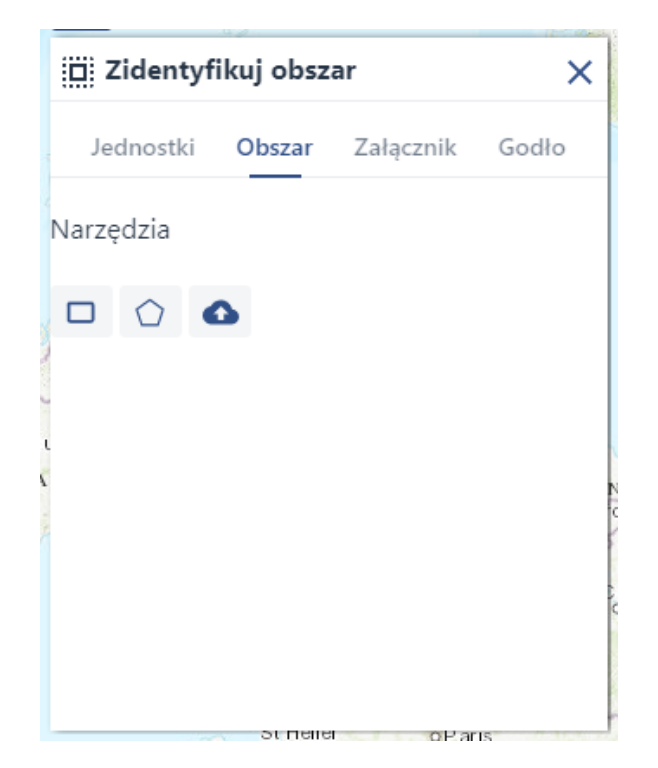

#### Rysunek 61 Zidentyfikuj obszar – obszar

Po wybraniu przycisku **{Prześlij załącznik wektorowy}** System wyświetla okno **[Wczytaj dane z pliku]** umożliwiającej wczytanie pliku w formacie wektorowym. Użytkownik wybiera przycisk **{Wybierz plik}** w celu dodania załącznika, następnie wybiera z listy rozwijalnej **[Format pliku]** format, kolejno wybiera przycisk **{Prześlij plik}**, po czym wciska przycisk **{Wczytaj**}.

Strona 39 z 43

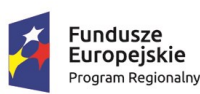

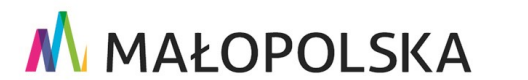

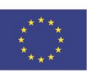

"Budowa, wdrożenie i utrzymanie Małopolskiej Infrastruktury Informacji Przestrzennej (MIIP-2)"

IS.I.272.8.2019

Powdrożeniowa Dokumentacja Użytkownika – Portal PZGiK

#### Użytkownik ma możliwość wyboru warstwy z listy rozwijalnej {Lista warstw}.

| Zidentyfikuj obszar              | oslo<br>Lake<br>Vanern                 | Stockholm o Tallinn<br>ESTONIA               |
|----------------------------------|----------------------------------------|----------------------------------------------|
| Jednostki Obszar Załącznik Godło | Skagerrak                              |                                              |
| Narzędzia                        | AT SUS                                 | Wczytaj dane z pliku                         |
|                                  | DENMARK                                | Wybierz plik <u>↑</u> Przeciągnij plik tutaj |
| ).                               | Hamburg                                | Format pliku •                               |
| A                                | NDS Berlino                            | ~                                            |
|                                  | GERMANY                                | Prześlij plik                                |
|                                  | Frankfurt<br>am Main Prague            | Lista warstw •                               |
|                                  | Nuremberg                              |                                              |
| st neller oParis                 | Stuttgart<br>o Vien<br>Municho Bratial |                                              |
| FRANCE                           | Zurich A UST RIA<br>SWITZERIAND P S    | Anuluj Wczytaj                               |
| Bay of Discay                    | Turin <sup>o</sup> Milan               | Zagreb Danue ROMANIA                         |

#### Rysunek 62 Okno Wczytaj dane z pliku

System po wczytaniu pliku wyświetla jego geometrię w obszarze mapy.

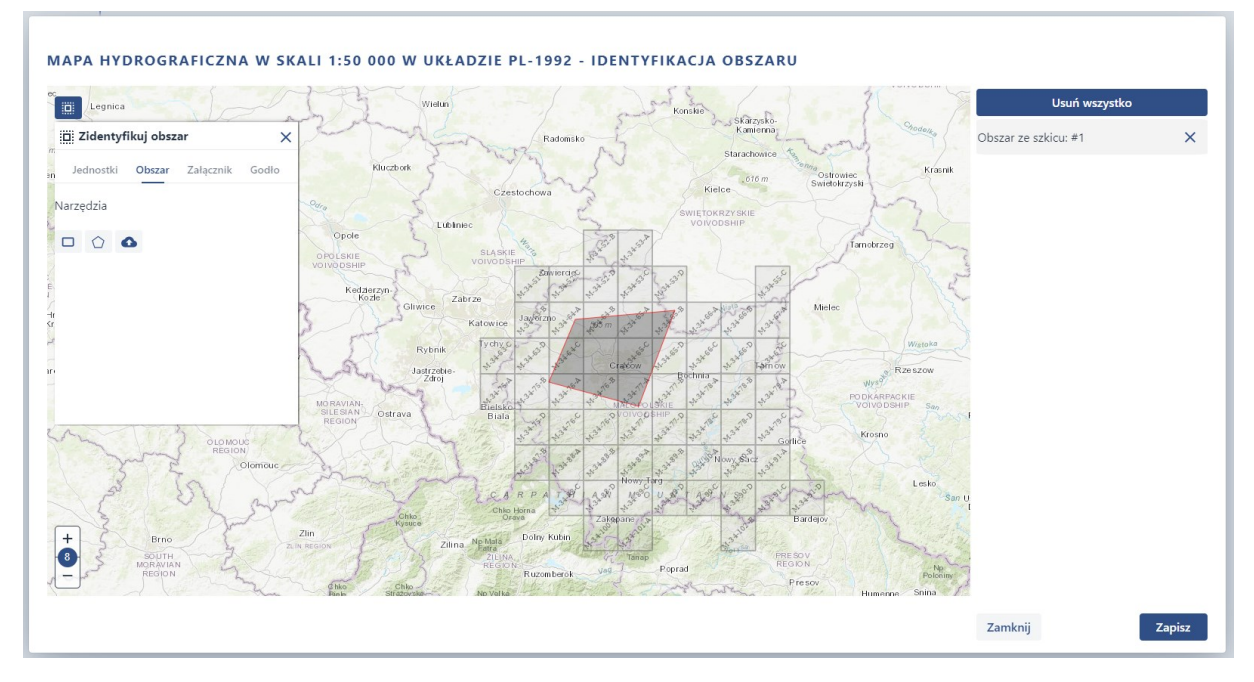

#### Strona 40 z 43

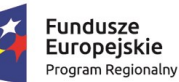

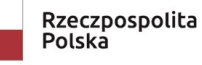

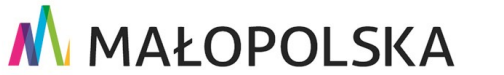

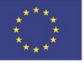

"Budowa, wdrożenie i utrzymanie Małopolskiej Infrastruktury Informacji Przestrzennej (MIIP-2)"

IS.I.272.8.2019

Powdrożeniowa Dokumentacja Użytkownika – Portal PZGiK

#### Rysunek 63 Wczytany plik wektorowy

### 4.2.3. Załącznik

Użytkownik ma możliwość identyfikacji obszaru poprzez załączenie załącznika graficznego, wybierając przycisk chmury.

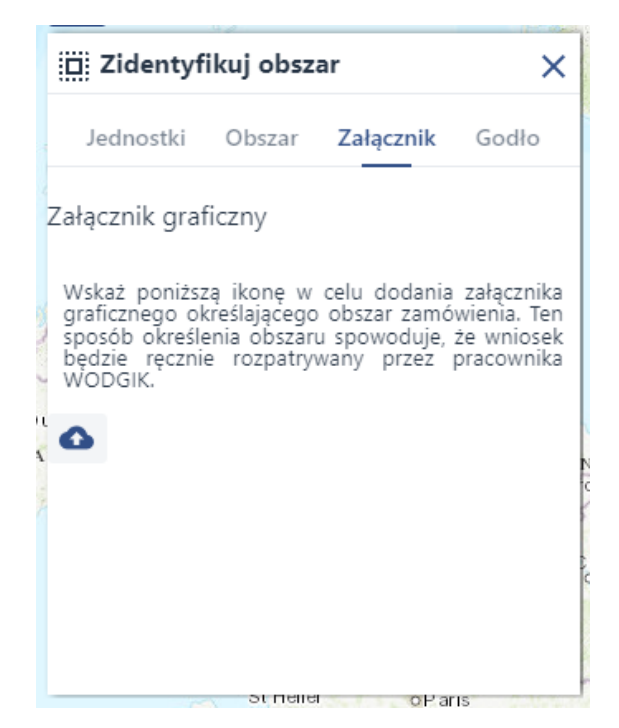

#### Rysunek 64 Zidentyfikuj obszar - Załącznik

### 4.2.4. Godło

Użytkownik ma możliwość identyfikacji obszaru przy użyciu jednego z czterech narzędzi, narzędzia aktywuje wybierając ich symbol, od lewej:

- Selekcja prostokątem – obszar identyfikuje wrysowując prostokąt przytrzymując LPM,

 Selekcja wielokątem – naciskając LPM na każdym z wierzchołków, a kończąc rysowanie podwójnym wciśnięciem LPM,

-Selekcja punktem – poprzez wybór pojedynczych godeł w obszarze mapy,

Strona 41 z 43

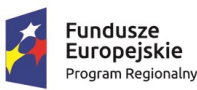

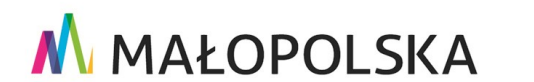

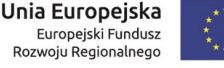

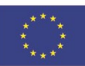

### 🔥 MAŁOPOLSKA "Budowa, wdrożenie i utrzymanie Małopolskiej Infrastruktury Informacji Przestrzennej (MIIP-2)" IS.I.272.8.2019 Powdrożeniowa Dokumentacja Użytkownika – Portal PZGiK

-Wpisz godła – wprowadzając w polu tekstowym listę godeł.

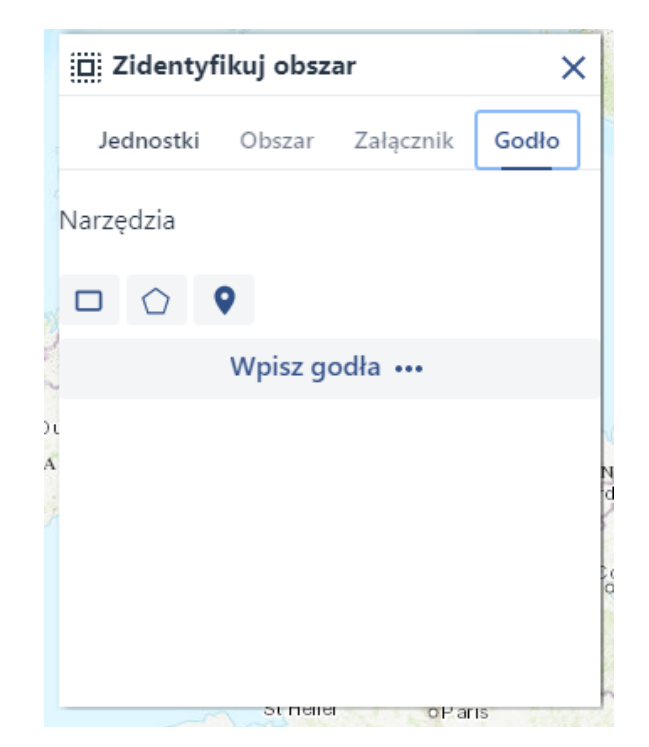

Rysunek 65 Zidentyfikuj obszar – Godło

### 4.3. Weryfikacja Licencji i DOO

Zakładka Weryfikacja Licencji i DOO pozwala Użytkownikowi na weryfikację dokumentów.

| Identyfikator dokumentu •          Wybierz plik               • Przeciągnij plik tutaj           Weryfikuj plik | Weryfika                   | cja autentyczności L      | icencji i Dokumentu | Obliczenia Opła | ty |  |
|----------------------------------------------------------------------------------------------------|----------------------------|---------------------------|---------------------|-----------------|----|--|
| Wybierz plik 🕂 Przeciągnij plik tutaj                                                                           | ldentyfikator dokun        | ientu •                   |                     |                 |    |  |
| Weryfikuj plik                                                                                                  | Wybierz plik               | ↑ Przeciągnij plik tutaj. |                     |                 |    |  |
|                                                                                                    | <mark> W</mark> eryfikuj p | lik                       |                     |                 |    |  |

Rysunek 66 Weryfikacja Licencji i DOO

Strona 42 z 43

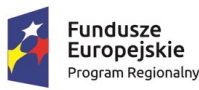

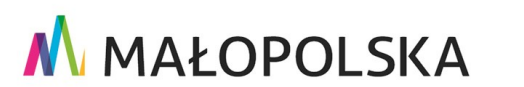

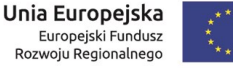

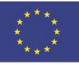

"Budowa, wdrożenie i utrzymanie Małopolskiej Infrastruktury Informacji Przestrzennej (MIIP-2)"

IS.I.272.8.2019

Powdrożeniowa Dokumentacja Użytkownika – Portal PZGiK

W celu przeprowadzenia weryfikacji Użytkownik wprowadza Identyfikator dokumentu oraz dodaje plik dokumentu, który chce zweryfikować. Wciśnięcie przycisku **{Weryfikuj plik}** uruchomi proces weryfikacji, po czym System wyświetli komunikat ze statusem weryfikacji.

| Identyfikator dokumentu     |                                  |   |
|-----------------------------|----------------------------------|---|
| 50aa259d-aad9-16fd-7739-a0e | 49c80da01                        |   |
| Webierz plik 🌰 Brzecieg     |                                  |   |
| wybierz piłk T Przeciąg     | nij pirk tutaj                   |   |
| document.pdf                | × -                              | × |
|                             | Weryfikacja poprawna             |   |
| <b>—</b>                    | Wynik weryfikacji autentyczności |   |
| 🗸 Weryfikui plik            |                                  |   |

Rysunek 67 Komunikat o poprawnej weryfikacji

# 5. Obsługa sytuacji nietypowych

W przypadku braku dostępu do aplikacji prosimy o kontakt z Administratorem Systemu. W pozostałych nietypowych/nieprzewidzianych w niniejszej dokumentacji sytuacjach należy skontaktować się z administratorem systemu poprzez adres mailowy: administrator@mapymalopolski.pl

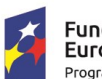

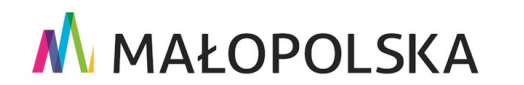

Unia Europejska

Europejski Fundusz Rozwoju Regionalnego

Strona 43 z 43

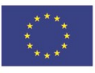